# 商品設計-風險分類原理、技術工具與經營分析的應用

# 廣義線性模型理論與R之應用

鄭弘偉、趙詩華

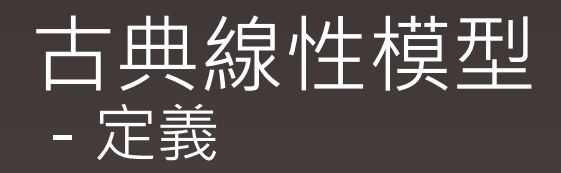

模型:

 $y = \beta_0 + \overline{\beta_1 x_1 + \dots + \beta_p x_p} + \varepsilon$ ,  $\varepsilon \sim \text{i.i.d.} \sim \text{Normal}(0, \sigma^2)$ 

y:反應變數(response variable)

x<sub>i</sub>:解釋變數(explanatory variable)

i.i.d.:各變數間相互獨立且來自同一個分配 (Independent and identically distributed random variables)

 $E(y) = \mu = \widehat{\beta_0} + \widehat{\beta_1}x_1 + \dots + \widehat{\beta_p}x_p$ 

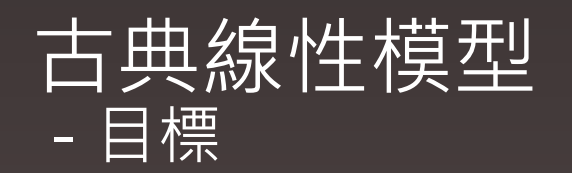

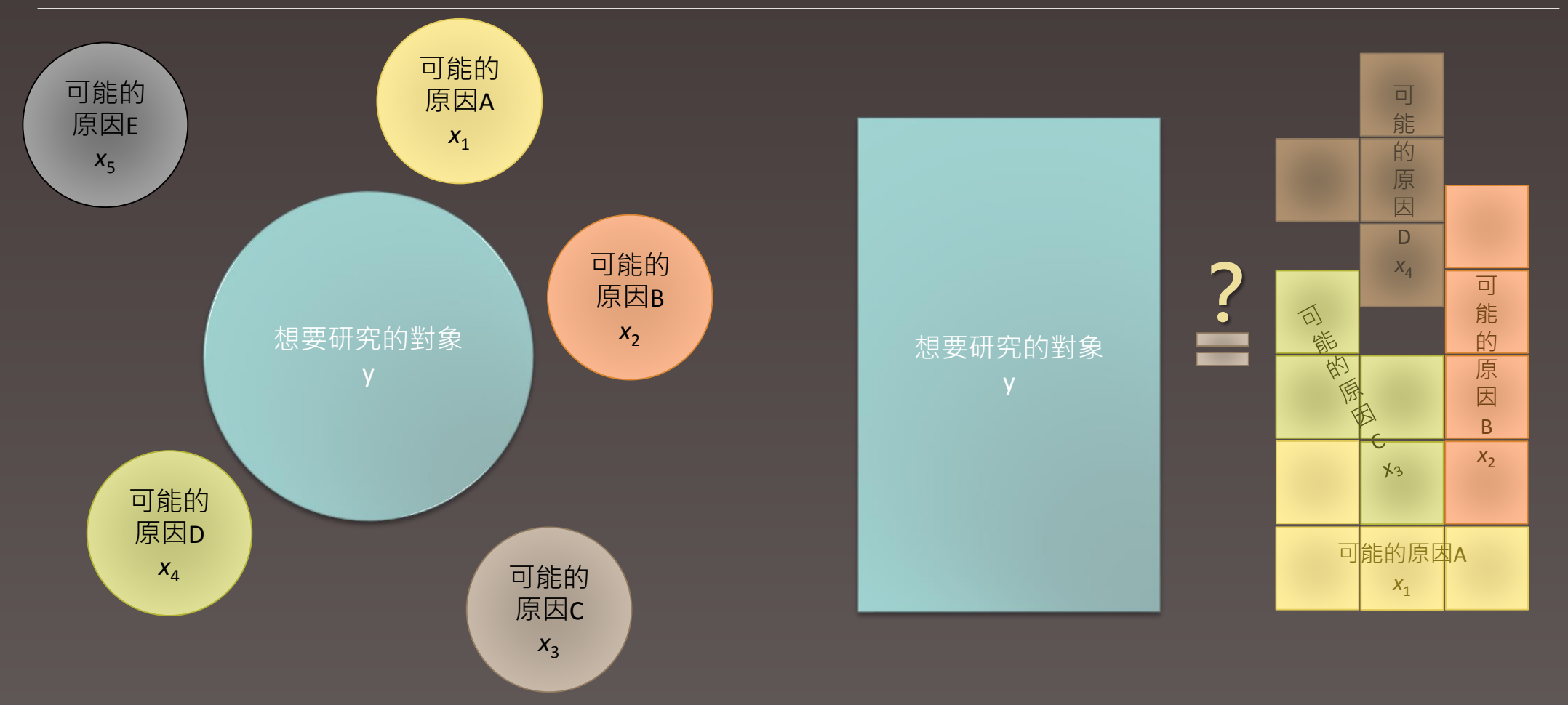

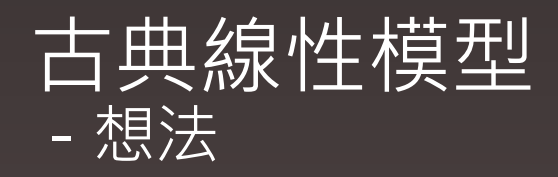

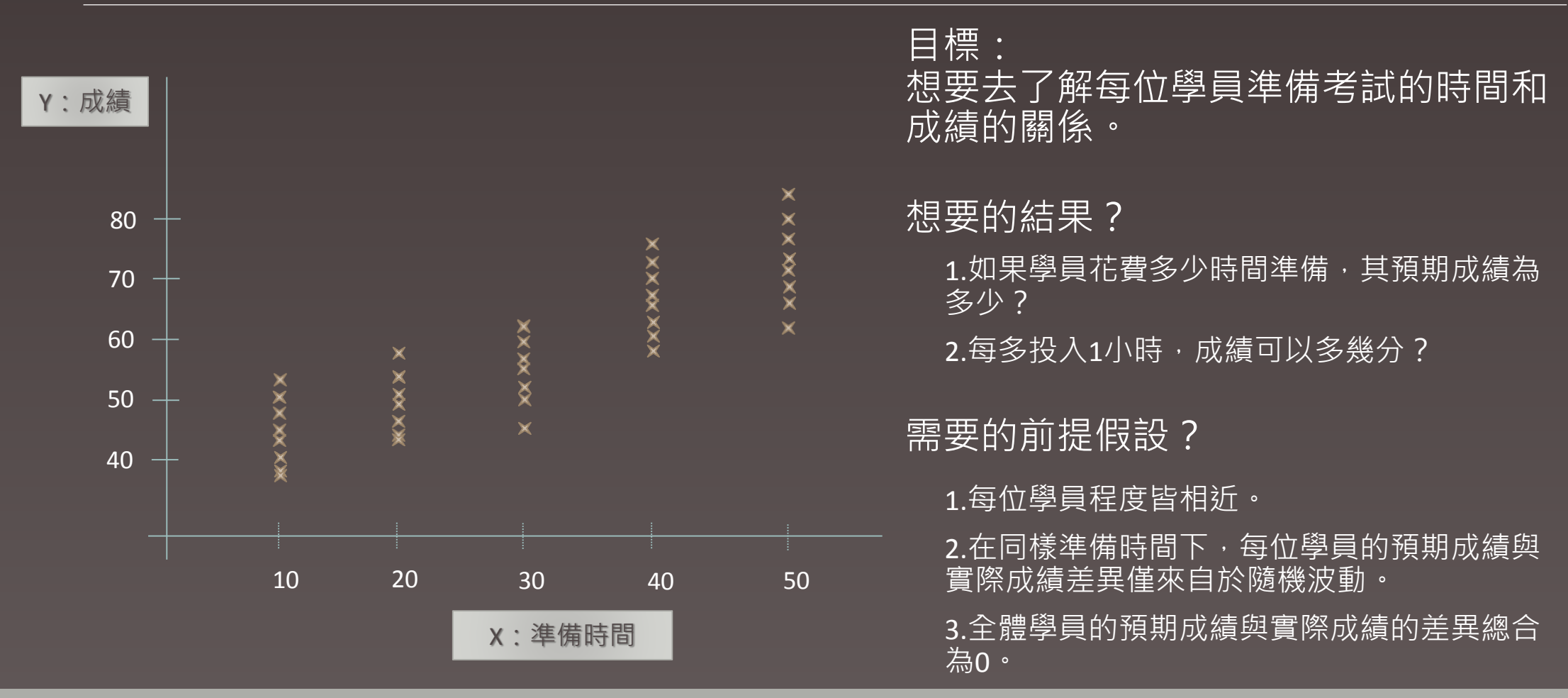

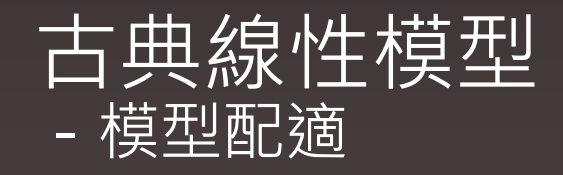

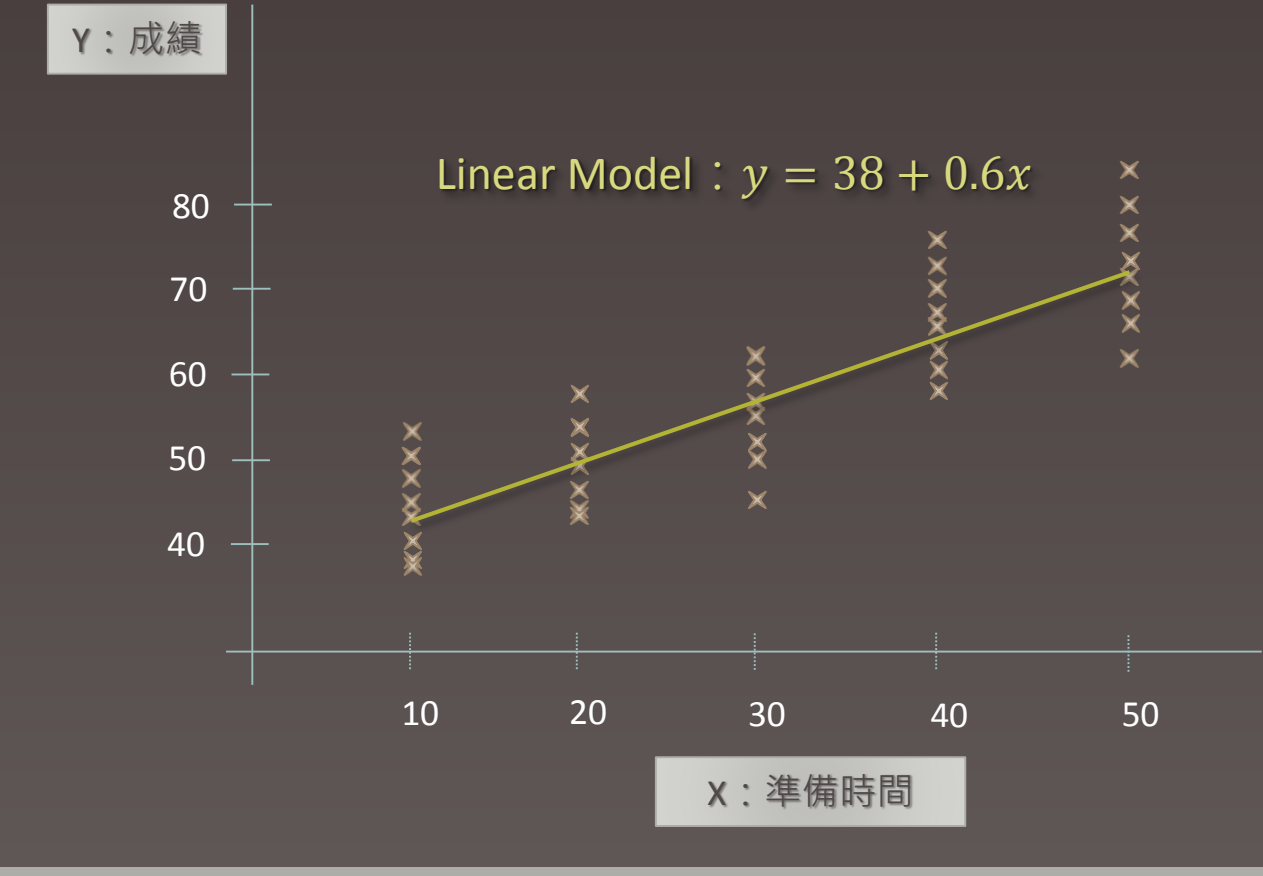

目標: 想要去了解每位學員準備考試的時間和 成績的關係。

#### 給定的假設

每個學員實際成績與預期成績之差值 皆服從常態分配(0,σ²), 且各學員成績 不相互影響。

 $\rightarrow \varepsilon \sim \text{i.i.d.} \sim \text{Normal}(0, \sigma^2)$ 

得到的結果

1.如果學員花費10小時準備,其預期成績為44 分。

2. 每多投入1小時,預期成績可增加6分。

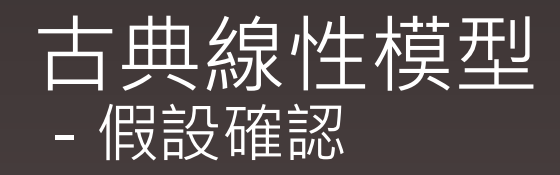

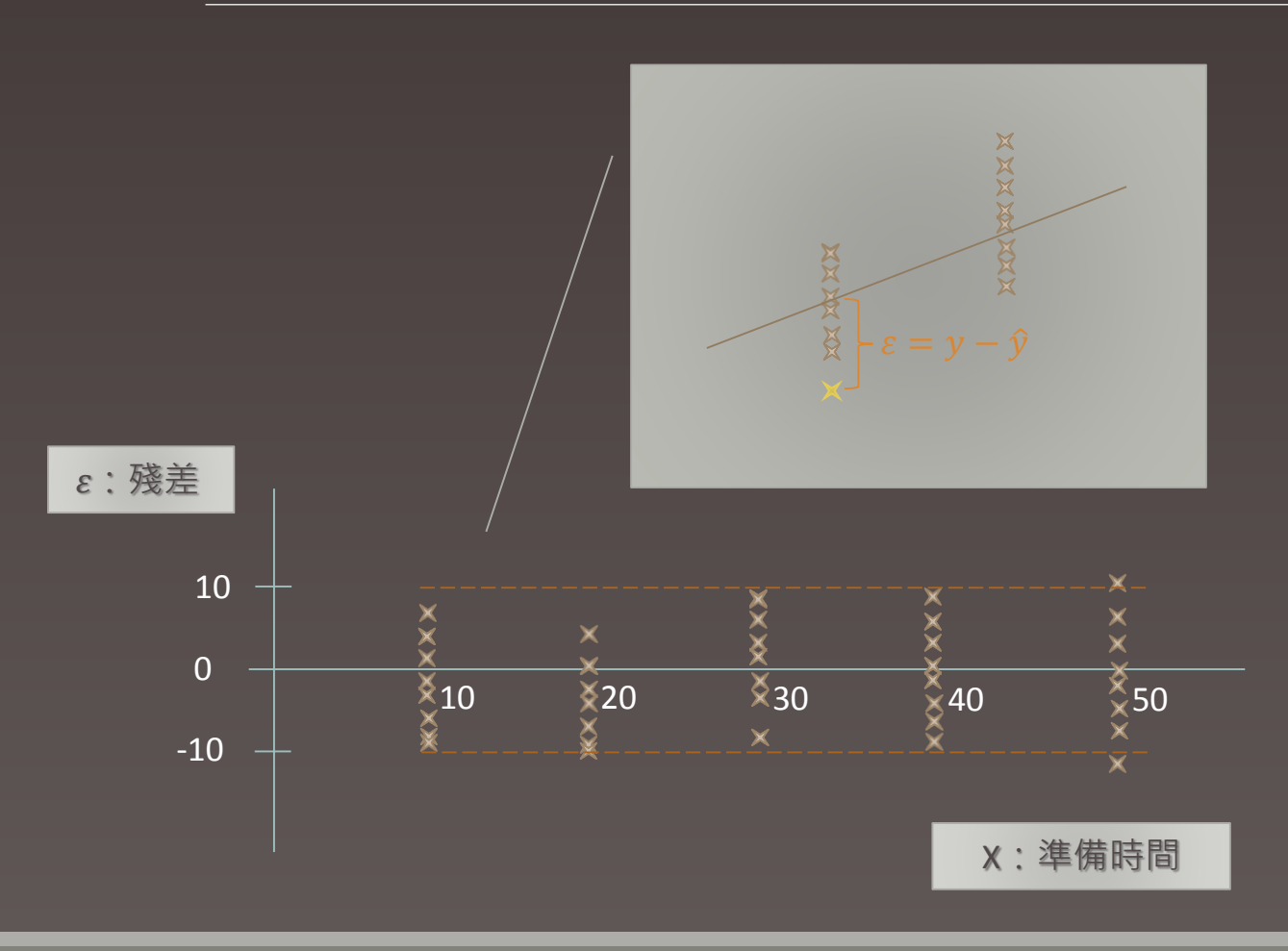

目標: 確認配適結果是否顯著違反假設。

#### 測試1:

變異程度是否有顯著差異。 (Check for the constant variance)

工具: 1.殘差圖。 \_\_2.統計量檢定。

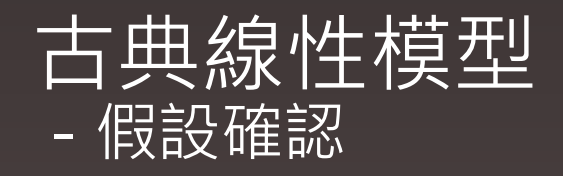

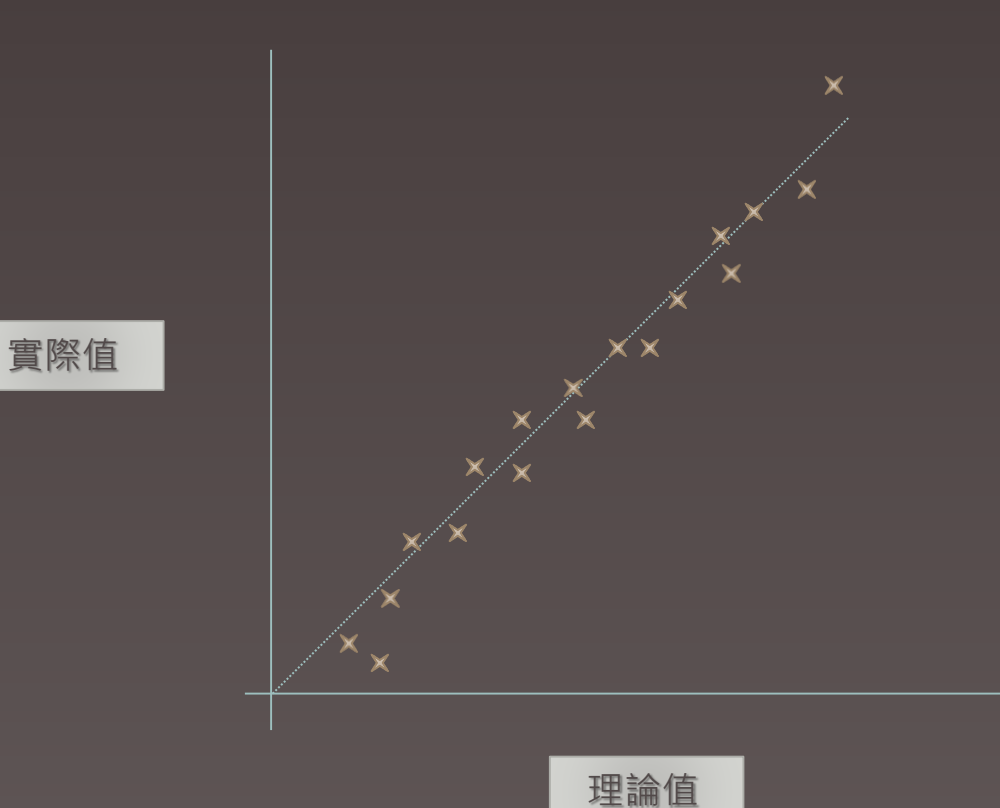

目標: 確認配適結果是否顯著違反假設。

#### 測試2:

是否服從常態分配。 (Check for the normality)

工具:

1.常態機率圖(Q-Q Plot)。 2.直方圖。

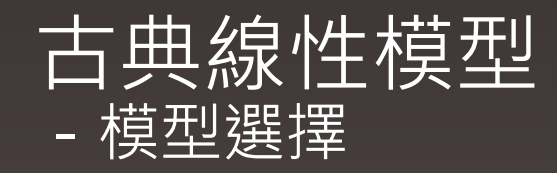

●合適的線性模型不一定有一個。

解釋變數的增加會改善線性模型的配適能力,但會降低對於參數估計的精確度。

- ●常用來判斷模型配適好壞的準則(Criteria):
  - Akaike's Information Criterion(AIC)

AIC = -2l + 2p

Bayesian Information Criterion(BIC)

 $BIC = -2l + p \cdot \ln n$ 

l:對數概似統計量(log-likelihood);p:參數( $\beta$ )個數;n:樣本數

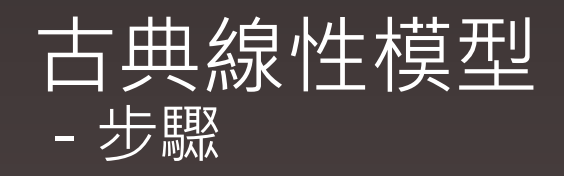

1. 尋找對反應變數有解釋能力之因子。

- 2. 配適模型(參數估計)。
- 3. 對給定之假設進行檢測。
- 4. 挑選適當之配適模型。

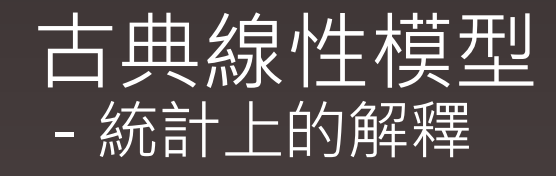

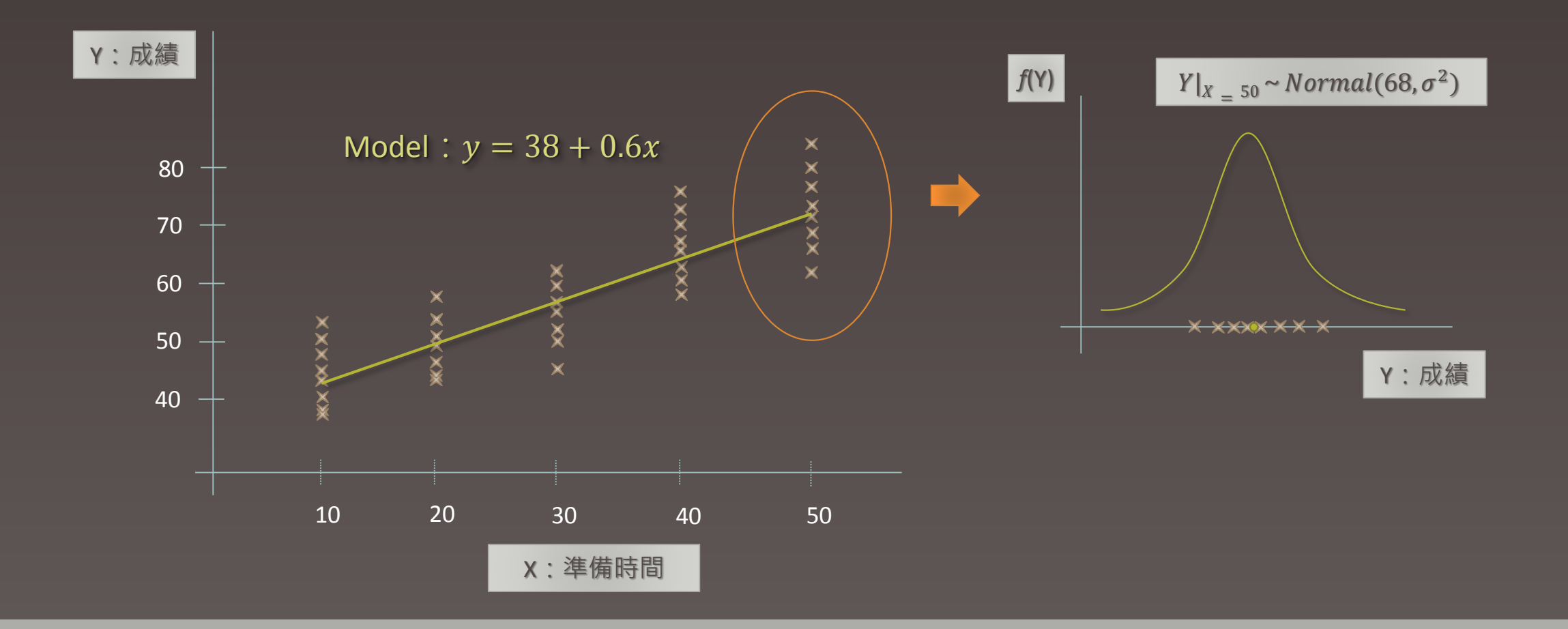

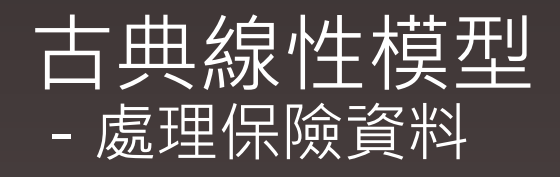

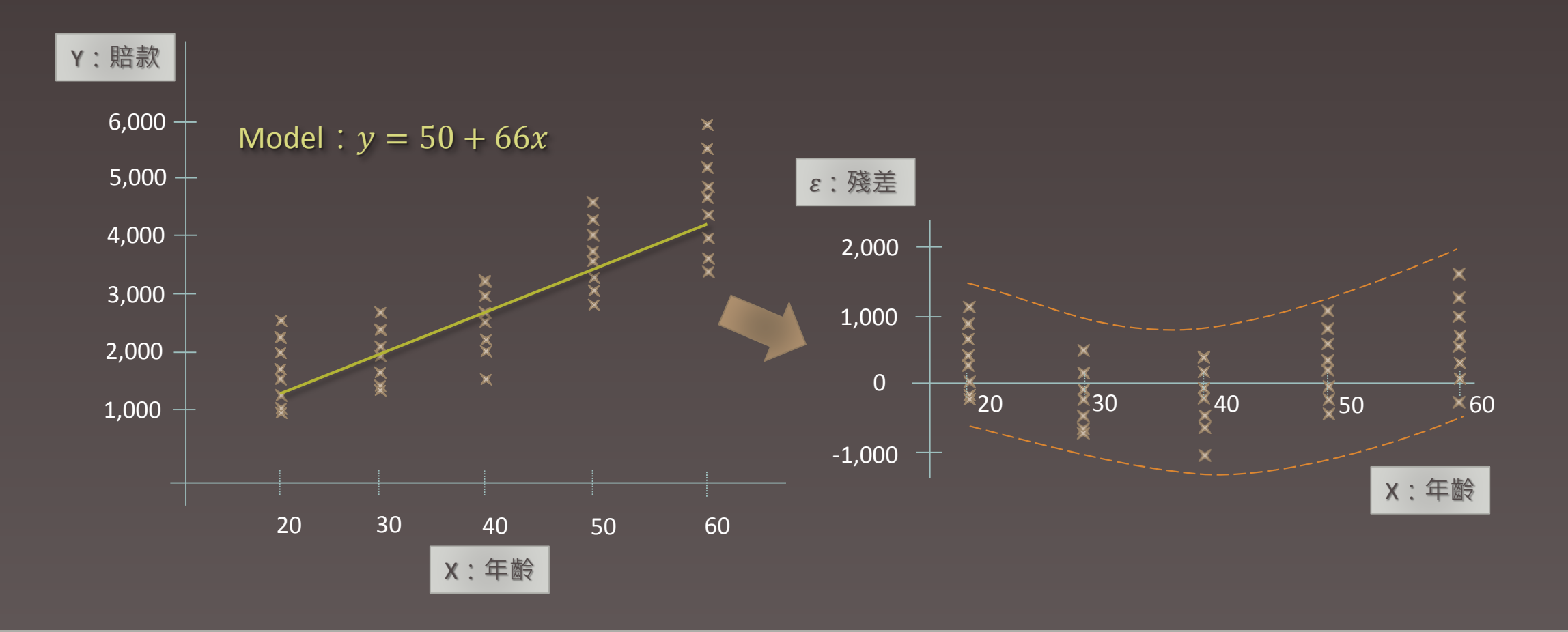

## 古典線性模型 - 處理保險資料 - 進行轉換

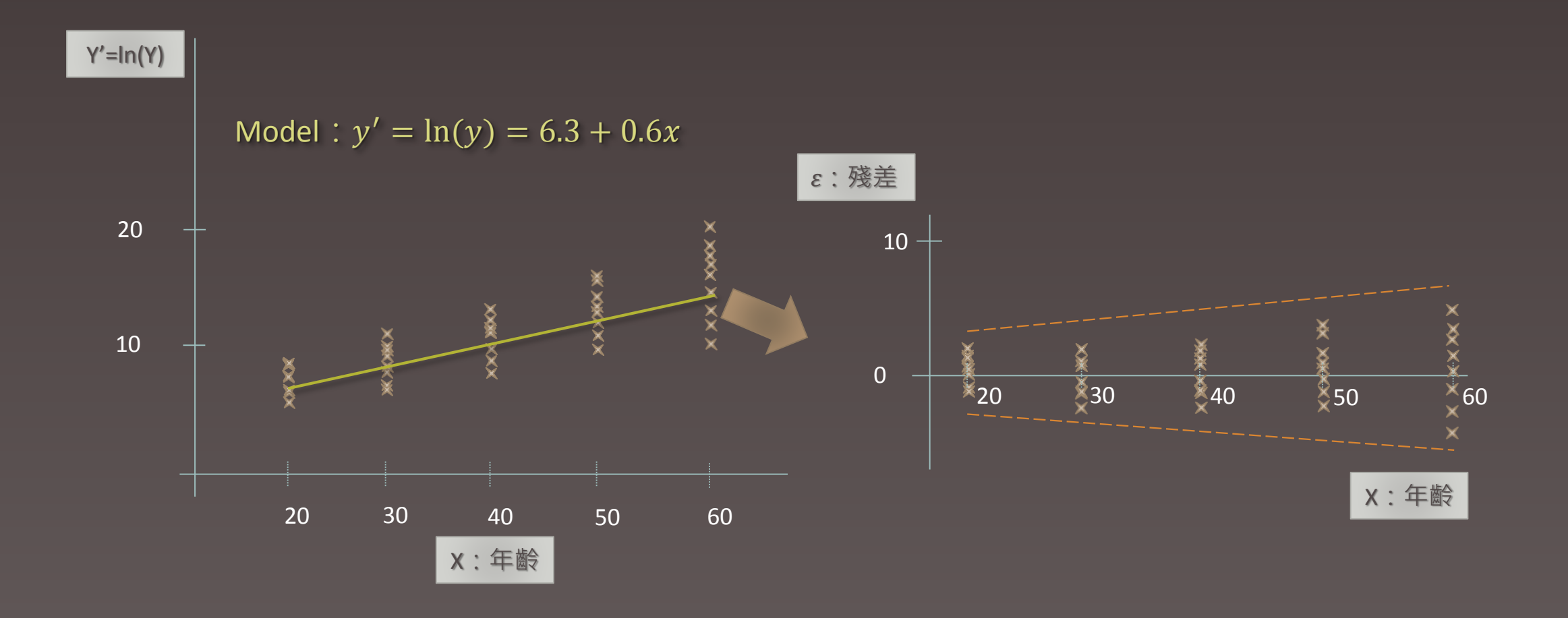

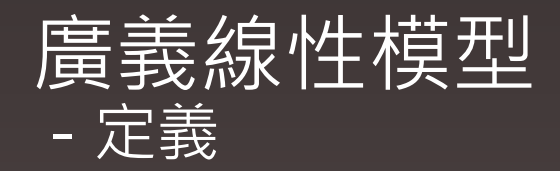

#### 模型:

#### $g(\mu) = \beta_0 + \beta_1 x_1 + \dots + \beta_p x_p, \quad y \sim \text{i.i.d.} \sim \texttt{has} \texttt{b}$

- y:反應變數(response variable)
- x<sub>i</sub>:解釋變數(explanatory variable)
- i.i.d.: 各變數間相互獨立且來自同一個分配 (Independent and identically distributed random variables)
- *g*(μ):連結函數(link function)

指數簇: The Exponential Family ,包含Normal、Gamma、Inverse Gaussian、 Poisson、Binomial及Negative Binomial等離散及連續型分配。

如果分配函數可改寫成下列模式:

 $f(y;\theta,\varphi) = exp\left\{c(y,\varphi) + \frac{y\cdot\theta - a(\theta)}{\varphi}\right\},\$ 

其中 θ 與 φ 為參數, 參數 θ 稱為標準參數(canonical parameter)且參數 φ稱為散度參數(dispersion parameter)。

 $E(y) = \dot{a}(\theta), Var(y) = \varphi \cdot \ddot{a}(\theta),$ 

其中 $\dot{a}(\theta)$ 與 $\ddot{a}(\theta)$ 分別為 $a(\theta)$ 之一階與二階偏微分。

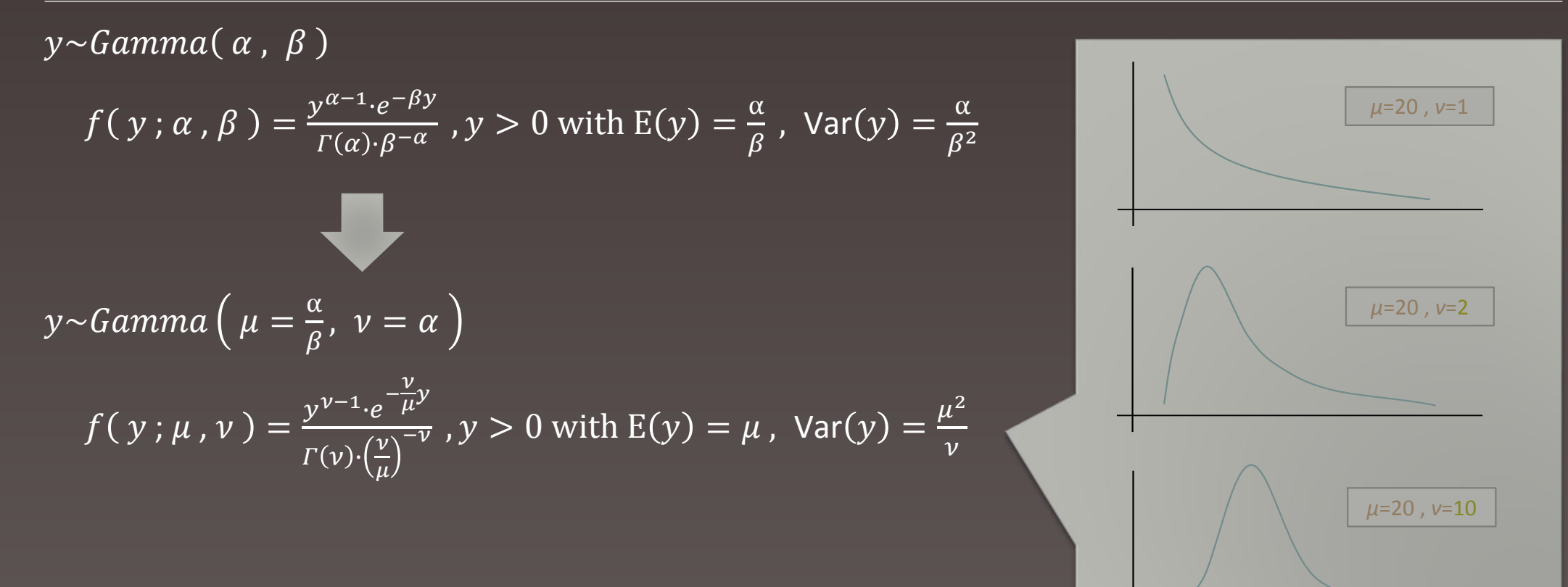

 $y \sim Gamma(\mu, \nu)$ 

$$f(y; \mu, \nu) = \frac{y^{\nu-1} \cdot e^{-\frac{\nu}{\mu}y}}{\Gamma(\nu) \cdot (\frac{\nu}{\mu})^{-\nu}}, y > 0 \text{ with } E(y) = \mu, \text{ Var}(y) = \frac{\mu^2}{\nu}$$
$$\ln(f(y; \mu, \nu)) = (\nu - 1)\ln(y) - \frac{\nu}{\mu}y - \ln(\Gamma(\nu)) + \nu\ln(\nu) - \nu\ln(\mu)$$
$$= \{(\nu - 1)\ln(y) - \ln(\Gamma(\nu)) + \nu\ln(\nu)\} + \frac{y(-\frac{1}{\mu}) - \ln(\mu)}{\frac{1}{\nu}},$$
with  $\theta = -\frac{1}{\mu}, a(\theta) = \ln(\mu) = -\ln(-\theta) \text{ and } \phi = \frac{1}{\nu}.$ 

所以Gamma分配為指數簇,且

$$E(y) = \dot{a}(\theta) = -\frac{1}{\theta}, \ Var(y) = \varphi \cdot \ddot{a}(\theta) = \frac{1}{\nu}\frac{1}{\theta^2} = \frac{\mu^2}{\nu}$$

## 指數簇 - 指數簇分配及其參數

| <br>分配                                 | θ                                       | a(	heta)                                      | φ          | $\dot{a}(\theta) = E(y)$ | $\ddot{a}(\theta) = Var(y)/\varphi$ |
|----------------------------------------|-----------------------------------------|-----------------------------------------------|------------|--------------------------|-------------------------------------|
| Binomial( <i>n</i> , π )               | $\ln \frac{\pi}{1-\pi}$                 | $n \ln (1 + e^{	heta})$                       | 1          | ηπ                       | $n\pi(1-\pi)$                       |
| Poisson( $\mu$ )                       | lnμ                                     | $e^{	heta}$                                   | 1          | μ                        | μ                                   |
| Normal( $\mu$ , $\sigma^2$ )           | μ                                       | $\frac{1}{2}\theta^2$                         | $\sigma^2$ | μ                        | 1                                   |
| Gamma(                                 | $-\frac{1}{\mu}$                        | $-\ln(-\theta)$                               | 1/ν        | μ                        | $\mu^2$                             |
| Inverse Gaussian( $\mu$ , $\sigma^2$ ) | $-\frac{1}{2\mu^2}$                     | $-\sqrt{-2\theta}$                            | $\sigma^2$ | μ                        | $\mu^3$                             |
| Negative Binomial( $\mu$ , $\kappa$ )  | $\ln \frac{\kappa \mu}{1 + \kappa \mu}$ | $-rac{1}{\kappa}\pi \ln(1-\kappa e^{	heta})$ | 1          | μ                        | $\mu(1+\kappa\mu)$                  |

# 連結函數

## - 連結函數形式及各分配主要連結函數

|             | 函數形式                    | 主要適用之分配                                               |
|-------------|-------------------------|-------------------------------------------------------|
| Identity    | μ                       | Normal                                                |
| Log         | $\ln \mu$               | Poisson                                               |
| Power       | $\mu^p$                 | Gamma( <i>p</i> =-1) 	Inverse Gaussian( <i>p</i> =-2) |
| Square root | $\sqrt{\mu}$            |                                                       |
| Logit       | $\ln \frac{\mu}{1-\mu}$ | Binomial                                              |

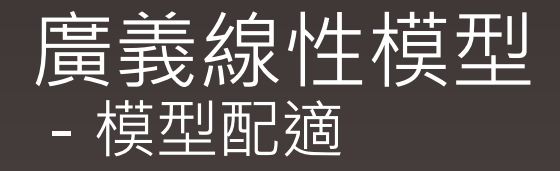

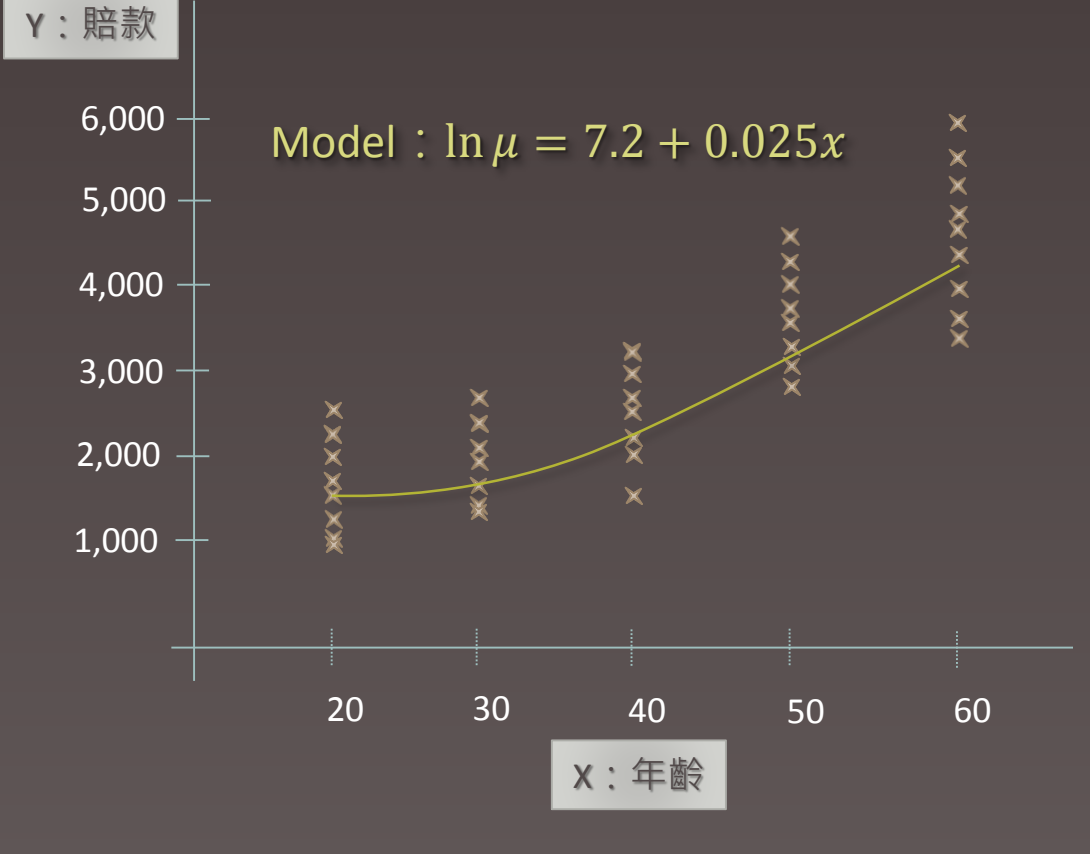

#### 目標: 想要去了解賠款和年齡間的關係。

#### 選定的條件

 $y \sim \text{Gamma}(\mu, \nu)$ Link Function : Log-Link  $g(\mu) = \beta_0 + \beta_1 x$ 

#### 得到的結果

1.如果被保險人年齡為30歲者 · 其賠款預期將 服從 $Gamma(\mu = exp{7.2 + 0.025 \times 30}, \nu)$  。

2.且預期被保險人年齡每增加10歲,其平均預期賠款將增加*exp*{0.025×10}倍。

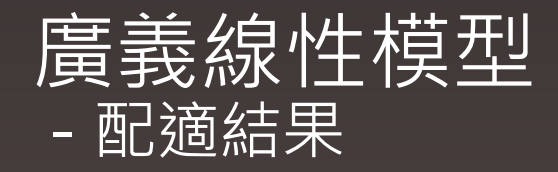

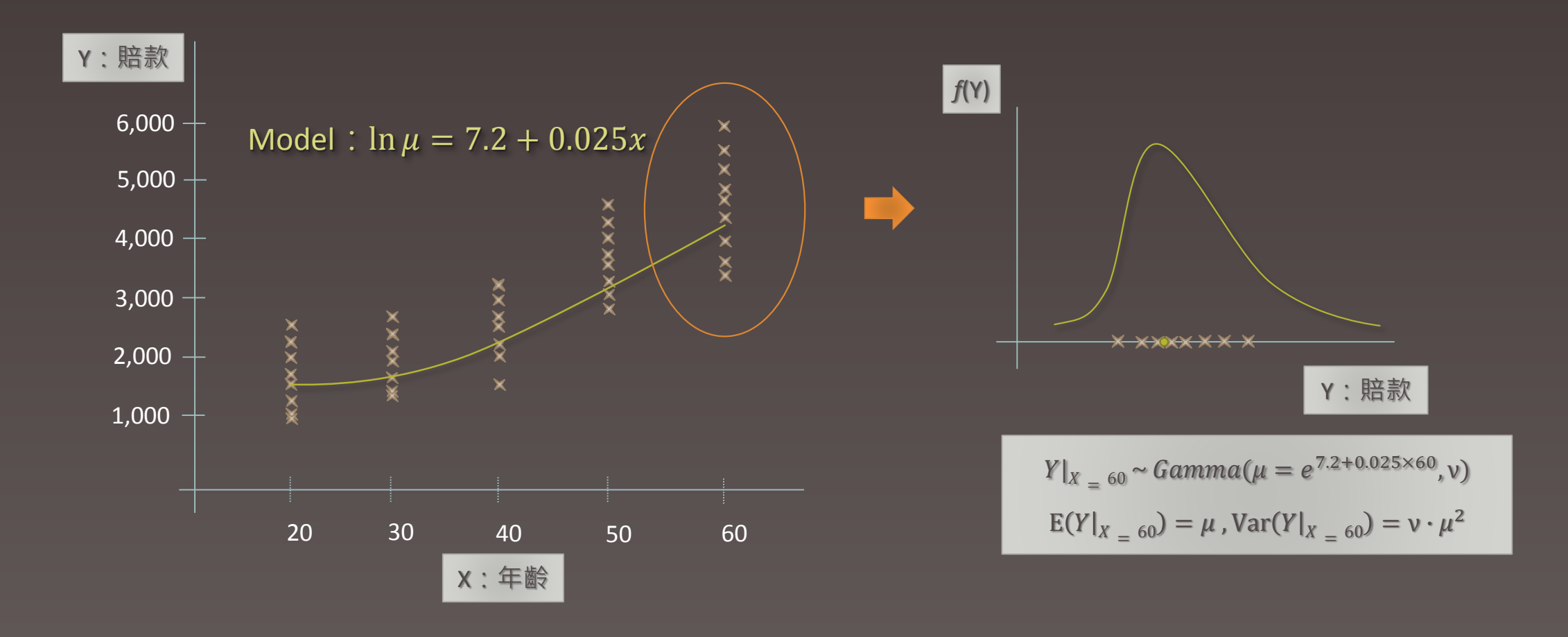

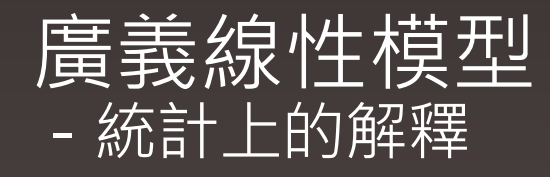

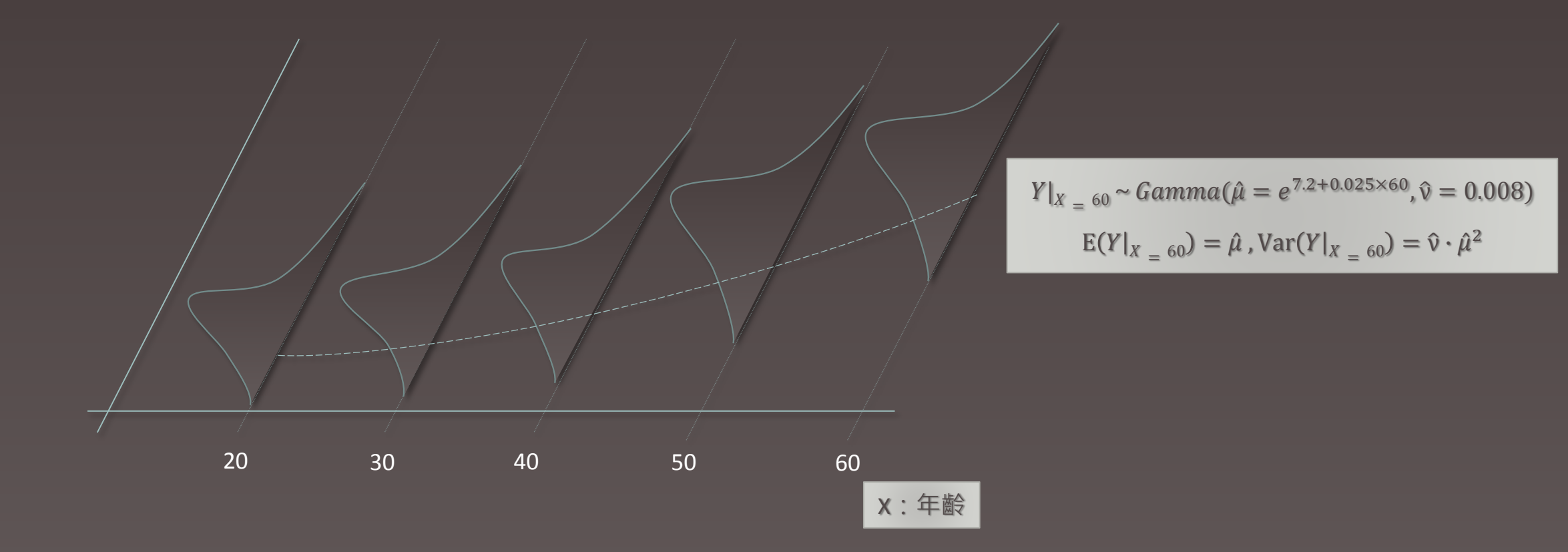

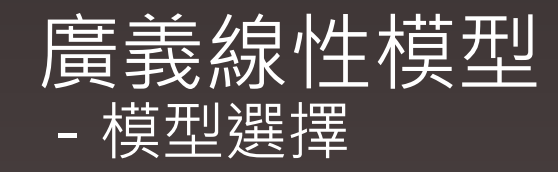

- ●合適的線性模型不一定有一個。
- ●解釋變數的增加會改善線性模型的配適能力,但會降低對於參數估計的精確度。
- ●使用AIC或BIC來判斷模型配適好壞的準則(Criteria)。

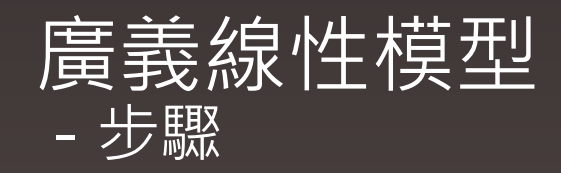

- 1. 尋找對反應變數有解釋能力之因子。
- 2. 配適模型(參數估計)。
- 3. 對給定之假設進行檢測。
- 4. 挑選適當之配適模型。

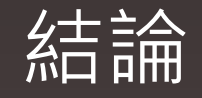

#### 古典線性模型:

- 1. 反應變數Y必須服從常態分配,且變異數均相同。
- 2. 反應變數Y與解釋變數X間之關係方程式僅允許"直線性"相關。

#### 廣義線性模型:

- 1. 反應變數Y服從之分配為指數簇之一員,且變異數可不同。 (若選擇之分配為常態分配,則變異數仍均相同,同古典線性模型。)
- 2. 反應變數Y與解釋變數X間之關係方程式為"線性"相關。 (古典線性模型僅可選擇連結函數中的Identity - Link形式。)

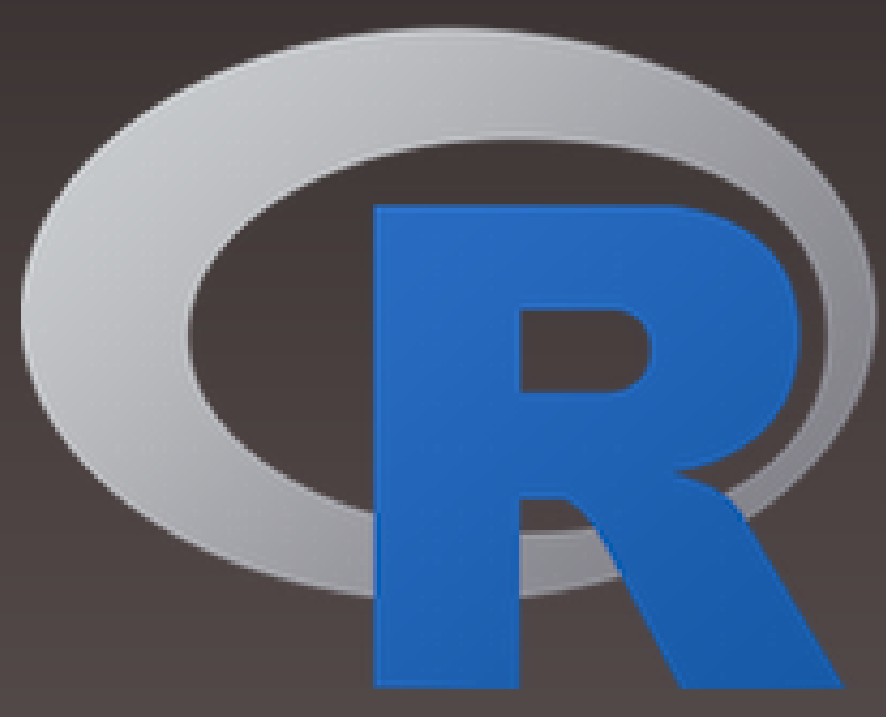

# **Generalized Linear Models in R**

# 工欲善其事・必先利其器。

# 《論語。衛靈公》

# R 是 ...

# ✓ 自由軟體(Free-Software, GNU協定)

# ✓ 開放原始碼的統計、繪圖軟體

# ✓ 建構在貝爾實驗室S語言基礎的軟體

# ✓ 『免付費』的公開軟體

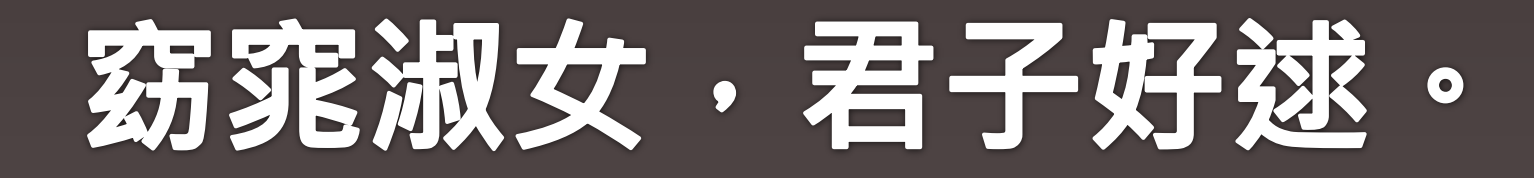

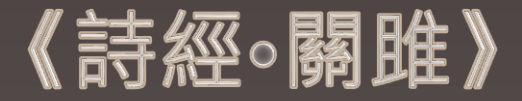

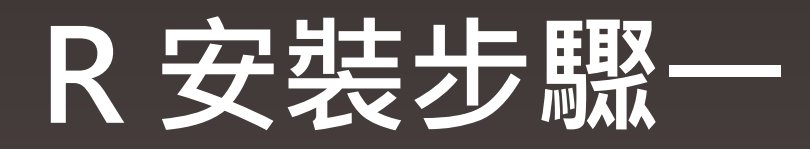

#### https://www.r-project.org/ or

| Google | R ෫ 🤇                                                                                                    |  |
|--------|----------------------------------------------------------------------------------------------------|--|
|        | 網頁 圖片 影片 地圖 新聞 更多▼ 搜尋工具                                                                                                    |  |
|        | 約有 11,190,000,000 項結果 (搜尋時間: 0.29 秒)                                                                                                    |  |
|        | 相關搜尋: running man r studio rc                                                                                                    |  |
|        | R: The R Project for Statistical Computing<br>https://www.r-project.org/ ▼ 翻譯這個網頁<br>R, also called GNU S, is a strongly functional language and environment to statistically<br>explore data sets, make many graphical displays of data from custom<br>CRAN - FAQs - Manuals - Books |  |
|        | R语言-维基百科,自由的百科全书<br>https://zh.wikipedia.org/zh-tw/R语言 マ<br>R语言,一種自由軟體程式語言與操作環境,主要用于统计分析、绘图、数据挖掘。R本來<br>是由來自新西蘭典克蘭大學的Ross Ihaka和Robert Gentleman開發(也因此稱<br>功能 - 套件 - 發展 - CRAN                                                                                                    |  |

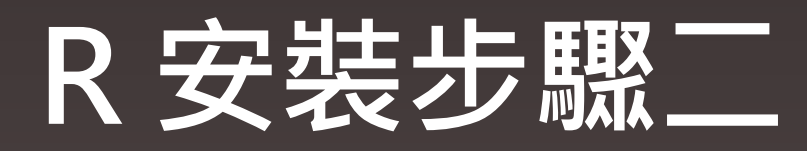

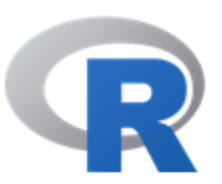

| - | - | ~ . |
|---|---|-----|
|   |   |     |
|   |   |     |
|   |   |     |

Download

CRAN

R Project

About R Contributors What's New? Mailing Lists Bug Tracking Conferences Search

**R** Foundation

### The R Project for Statistical Computing

#### **Getting Started**

R is a free software environment for statistical computing and graphics. It compiles and runs on a wide variety of UNIX platforms, Windows and MacOS. To **download R**, please choose your preferred CRAN mirror.

If you have questions about R like how to download and install the software, or what the license terms are, please read our answers to frequently asked questions before you send an email.

#### News

- R version 3.2.2 (Fire Safety) has been released on 2015-08-14.
- The R Journal Volume 7/1 is available.
- R version 3.1.3 (Smooth Sidewalk) has been released on 2015-03-09.
- useR! 2015, will take place at the University of Aalborg, Denmark, June 30 July 3, 2015.
- useR! 2014, took place at the University of California, Los Angeles, USA June 30 July 3, 2014.

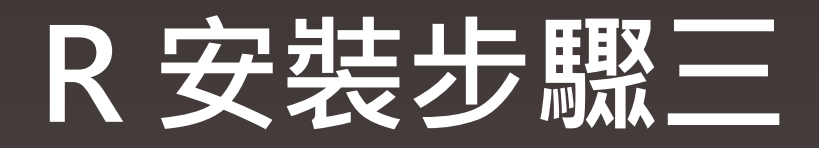

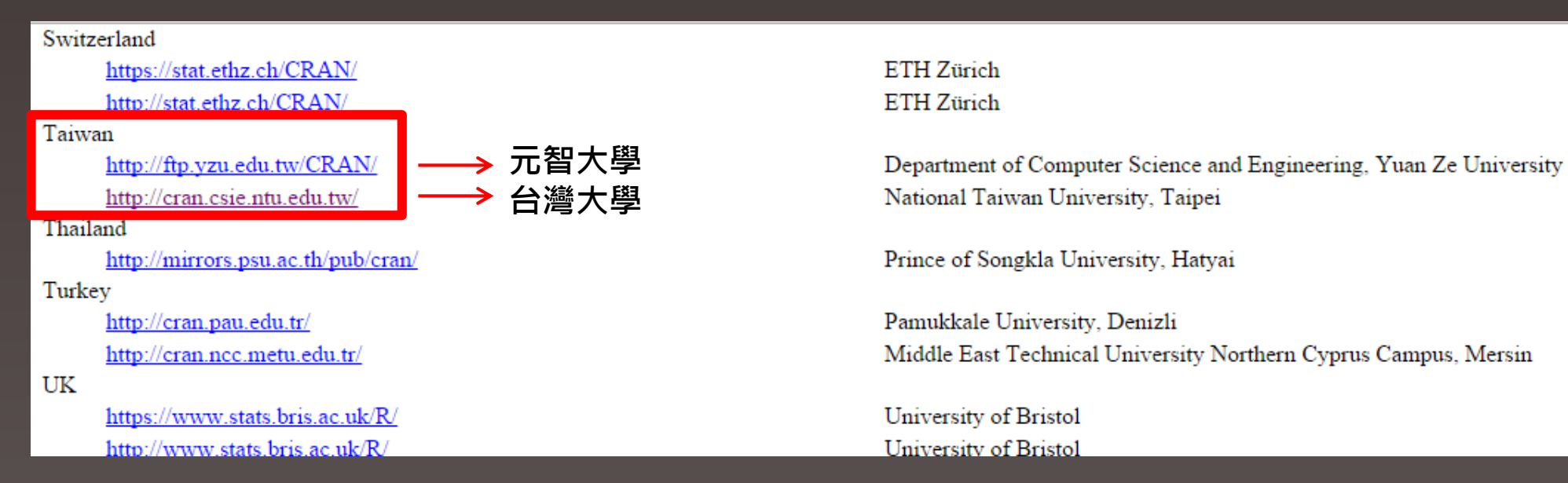

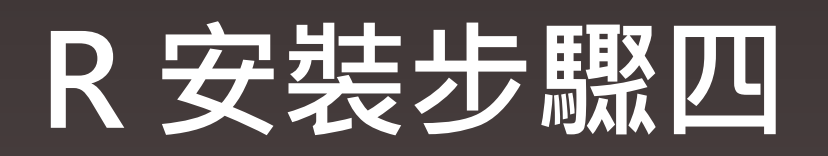

|                                                            | The Comprehensive R Archive Network                                                                                                    |  |
|------------------------------------------------------------|----------------------------------------------------------------------------------------------------|--|
|                                                            | Download and Install R                                                                                                    |  |
|                                                            | Precompiled binary distributions of the base system and contributed packages, <b>Windows and Mac</b> users most likely want one of these versions of R:                                                                                                   |  |
| CRAN<br><u>Mirrors</u><br><u>What's new?</u><br>Task Views | <ul> <li><u>Download R for Linux</u></li> <li><u>Download R for (Mac) OS X</u></li> <li><u>Download R for Windows</u></li> </ul>                                                                                                    |  |
| Search                                                     | R is part of many Linux distributions, you should check with your Linux package management system in addition to the link above.                                                                                                    |  |
| About R                                                    | Source Code for all Platforms                                                                                                    |  |
| <u>R Homepage</u><br><u>The R Journal</u>                  | Windows and Mac users most likely want to download the precompiled binaries listed in the upper box, not the source code. The sources have to be compiled before you can use them. If you do not know what this means, you probably do not want to do it! |  |
| Software<br><u>R Sources</u>                               | • The latest release (2015-08-14, Fire Safety) <u>R-3.2.2.tar.gz</u> , read <u>what's new</u> in the latest version.                                                                                                    |  |
| <u>K Binaries</u><br>Packages                              | <ul> <li>Sources of <u>R alpha and beta releases</u> (daily snapshots, created only in time periods before a planned release).</li> </ul>                                                                                                    |  |
| Other<br>Documentation                                     | <ul> <li>Daily snapshots of current patched and development versions are <u>available here</u>. Please read about <u>new features and bug fixes</u><br/>before filing corresponding feature requests or bug reports.</li> </ul>                           |  |
| <u>Manuals</u><br>FAOs                                     | Source code of older versions of R is <u>available here</u> .                                                                                                    |  |
| Contributed                                                | Contributed extension <u>packages</u>                                                                                                    |  |

# R安裝步驟五

|                                      |                                                                                                    | R for Windows                                                                                                    |  |
|--------------------------------------|----------------------------------------------------------------------------------------------------|----------------------------------------------------------------------------------------------------|--|
|                                      | Subdirectories:                                                                                                    |                                                                                                    |  |
|                                      | <u>base</u>                                                                                                    | Binaries for base distribution (managed by Duncan Murdoch). This is what you want t install R for the first time.                                                                                          |  |
| CRAN                                 | <u>contrib</u>                                                                                                    | Binaries of contributed packages (managed by Uwe Ligges). There is also information on <u>unre party software</u> available<br>for CRAN Windows services and corresponding environment and make variables. |  |
| <u>Mirrors</u><br><u>What's new?</u> | <u>Rtools</u>                                                                                                    | Tools to build R and R packages (managed by Duncan Murdoch). This is what you want to build your own packages on<br>Windows, or to build R itself.                                                         |  |
| <u>Task Views</u><br><u>Search</u>   | Please do not submit binaries to CRAN. Package developers might want to contact Duncan Murdoch or Uwe Ligges directly in case of questions / suggestions related to Windows binaries. |                                                                                                    |  |
| About R<br><u>R Homepage</u>         | You may also want to read the <u>R FAQ</u> and <u>R for Windows FAQ</u> .                                                                                                    |                                                                                                    |  |
| Software                             | Note: CRAN does some che                                                                                                    | cks on these binaries for viruses, but cannot give guarantees. Use the normal precautions with downloaded executables.                                                                                     |  |

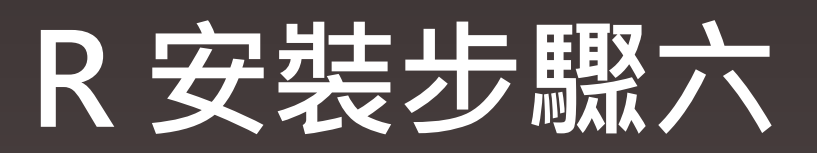

|                                  | R-3.2.2 for Windows (32/64 bit)                                                                                                   |
|----------------------------------|----------------------------------------------------------------------------------------------------|
|                                  | Download R 3.2.2 for Windows (62 megabytes, 32/64 bit)                                                                            |
| CRAN                             | New features in this version                                                                                                    |
| Mirrors                          |                                                                                                    |
| <u>What's new?</u><br>Task Views | fingerprint. You will need a version of md5sum for windows: both graphical and command line versions are available.               |
| Search                           | Frequently asked questions                                                                                                    |
| About R<br>R Homepage            | Does R run under my version of Windows?                                                                                           |
| The R Journal                    | <ul> <li><u>How do I update packages in my previous version of R?</u></li> <li><u>Should I run 32-bit or 64-bit R?</u></li> </ul> |

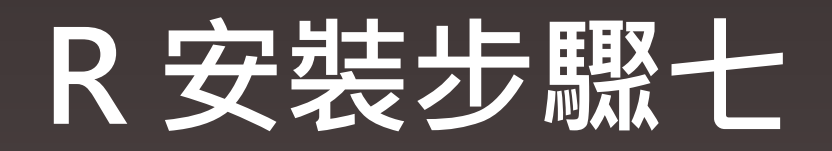

#### R-3.2.2-win (as of 2015.10.01)

| 選擇安裝語言                                                                                                    | P R for Windows 3.2.2 安装程式                |
|----------------------------------------------------------------------------------------------------|-------------------------------------------|
| 選擇在安裝過程中使用的語言:                                                                                                    | 選擇元件<br>選擇將會被安裝的元件。<br>選擇將會被安裝的元件。        |
| 繁體中文       Magyar       Nederlands       Norsk       Polski       Portugués (Brasil)       Portugués (Portugal)       Slovenski       Suomi       E λ λ η ∨ ι K ά       P y с с к и й       У к р аїнська       логи       中文 (简体)       日本語       繁體中文       한국어 | 選擇您想要安裝的元件;清除您不想安裝的元件。然後按 [下一步] 繼續安裝。<br> |

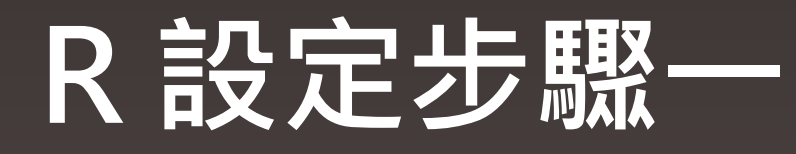

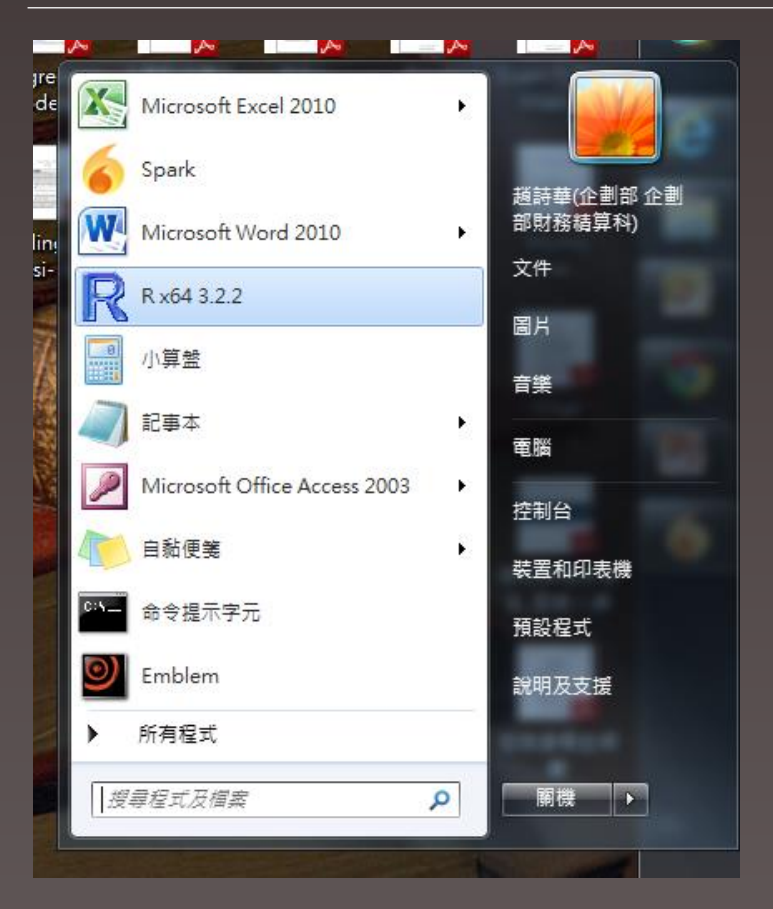

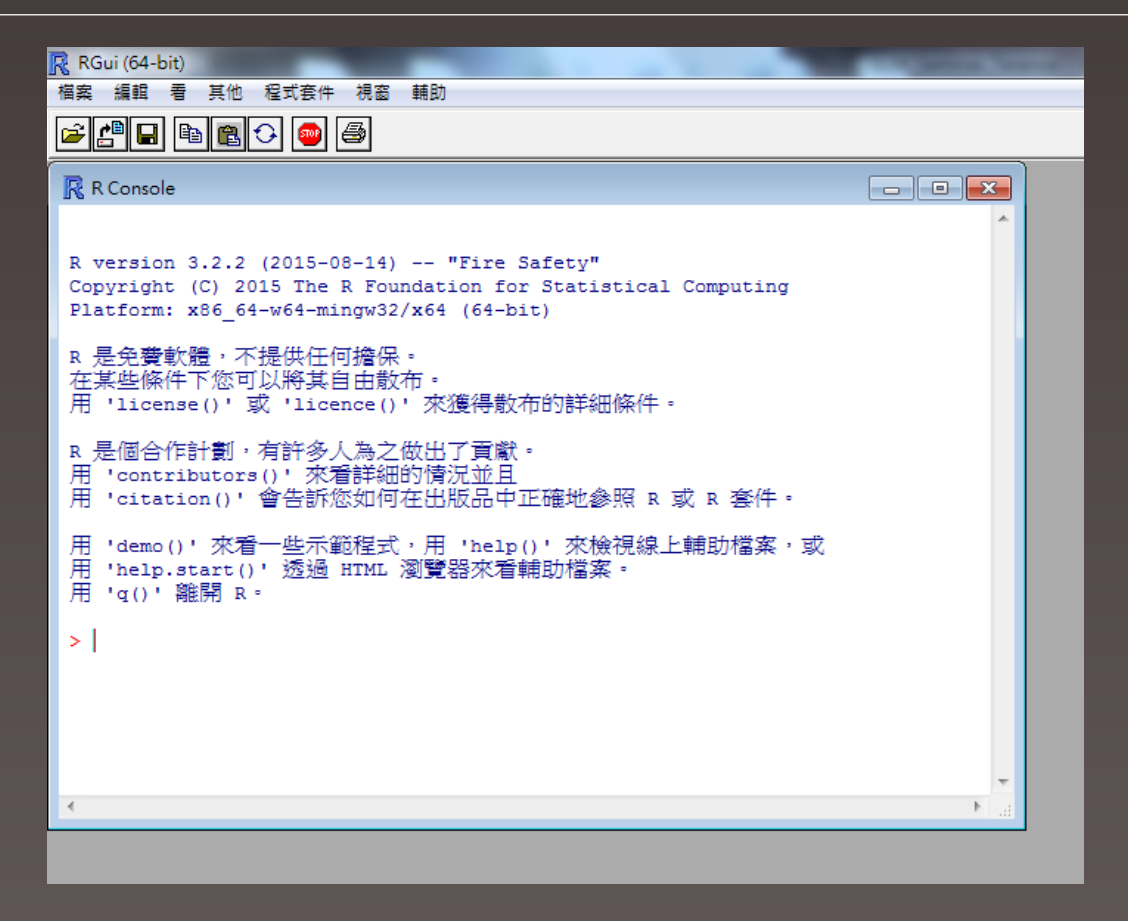

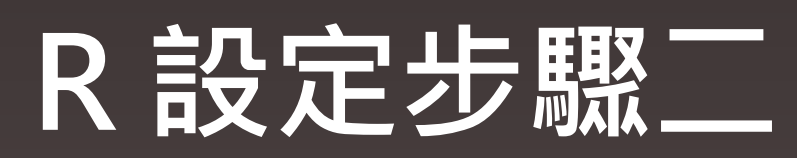

| ・          ・          ・          ・          ・          ・          ・          ・          ・          ・          ・          ・          ・          ・          ・          ・          ・          ・          ・          ・          ・          ・          ・          ・          ・          ・          ・          ・          ・          ・          ・          ・          ・          ・          ・          ・          ・          ・          ・          ・          ・          ・          ・          ・          ・          ・          ・          ・          ・          ・          ・          ・          ・          ・          ・          ・          ・          ・          ・          ・          ・          ・          ・          ・          ・          ・          ・          ・          ・          ・          ・          ・          ・          ・          ・          ・          ・          ・<                                                                                                    | Gui (64-bit)<br>編輯 看 其 程式套件 認 輔助                                                                                                    | HTTPS CRAN mirror                                                                                                    | HTTP CRAN mirror                                                                                                    |
|----------------------------------------------------------------------------------------------------|----------------------------------------------------------------------------------------------------|----------------------------------------------------------------------------------------------------|----------------------------------------------------------------------------------------------------|
| 用本機的 zip 檔案來安裝程式套件       France (Lyon 2) [https]       Spain (A Coruna)         Germany (Munster) [https]       Iceland [https]       Switzerland         Russia (Moscow) [https]       Switzerland [https]       Switzerland         Switzerland [https]       UK (Bristol) [https]       Switzerland         UK (Bristol) [https]       UK (Cambridge) [https]       Taiwan (Taipei)         UK (Cambridge) [https]       USA (CA 1) [https]       Turkey (Mersin)         USA (KS) [https]       USA (MI 1) [https]       UK (Cambridge)         USA (TX) [https]       USA (TX) [https]       UK (London 1)         USA (TX) [https]       USA (CA 1)       USA (CA 1)         WK (London 2)       UK (St Andrews)       USA (CA 2)         WK (Canbridge)       USA (TX) [https]       USA (CA 2)         USA (TX) [https]       USA (CA 1)       USA (CA 2)         USA (TX) [https]       USA (CA 1)       USA (CA 2)         USA (CA 2)       USA (CA 1)       USA (CA 2)         USA (IN)       USA (IN)       USA (IN) | Image: Base State       ■         R Console       ■         確存な以底       安装程式套件         更新程式套件       更新程式套件         用本機的 zip 檔案來安裝程式套件 | 0-Cloud [https]<br>Austria [https]<br>Chile [https]<br>China (Beijing 4) [https]<br>China (Hefei) [https]<br>Colombia (Cali) [https]<br>Colombia (Cali) [https]<br>France (Lyon 2) [https]<br>Germany (Munster) [https]<br>Iceland [https]<br>Russia (Moscow) [https]<br>Spain (A Coruna) [https]<br>Spain (A Coruna) [https]<br>Switzerland [https]<br>UK (Bristol) [https]<br>UK (Cambridge) [https]<br>USA (CA 1) [https]<br>USA (CA 1) [https]<br>USA (CA 1) [https]<br>USA (MI 1) [https]<br>USA (TX) [https]<br>USA (TX) [https]<br>USA (TX) [https]<br>USA (TX) [https]<br>USA (TX) [https] | Portugal (Lisbon)<br>Portugal (Porto)<br>Russia (Moscow)<br>Slovakia<br>South Africa (Cape Town)<br>South Africa (Johannesburg)<br>Spain (A Coruna)<br>Spain (Madrid)<br>Sweden<br>Switzerland<br>Taiwan (Chungli)<br>Taiwan (Taipei)<br>Malland<br>Turkey (Denizli)<br>Turkey (Denizli)<br>Turkey (Mersin)<br>UK (Bristol)<br>UK (Cambridge)<br>UK (London 1)<br>UK (London 1)<br>UK (London 2)<br>UK (St Andrews)<br>USA (CA 1)<br>USA (CA 2)<br>USA (CO)<br>USA (IN) |

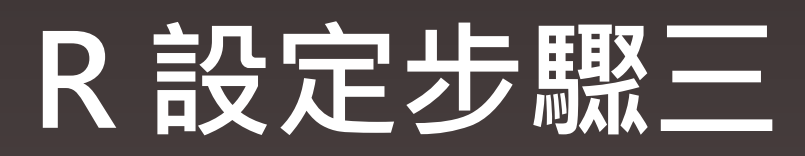

|                              |                                                                                               | - |                                                                                                    |
|------------------------------|-----------------------------------------------------------------------------------------------|---|----------------------------------------------------------------------------------------------------|
| RGui (64-bit)<br>檔案 編輯 看 其 2 | 程式套件) 見窗 輔助                                                                                   | P | ackages                                                                                                    |
| R Console                    | <ul> <li>戰八程式套件</li> <li>設定 CRAN 鏡像</li> <li>選擇在放慮</li> <li>安裝程式套件</li> <li>更新程式套件</li> </ul> |   | glcm<br>gld<br>GLDEX<br>gldist                                                                             |
|                              | 用本機的 zip 檔案來安裝程式套件                                                                            |   | GLDreg<br>glinternet<br>glinn<br>glm2                                                                      |
|                              |                                                                                               |   | glmdm<br>glmgraph<br>glmlep<br>glmm<br>glmmBUGS<br>GLMMGibbs<br>glmmGS<br>glmmLasso<br>glmmLasso<br>glmmML |
| *                            |                                                                                               |   | almnetcr                                                                                                   |

.

# R 基本操作

| 🥂 RGui (64-bit) |            |    | Lin James / wa | or Month August 1 |  |
|-----------------|------------|----|----------------|-------------------|--|
| 檔案 編輯 看 3       | 製他 程式套件 視窗 | 輔助 |                |                   |  |
| 輸入 R 程式碼.       | · 🗃 🖨      |    |                |                   |  |
| 建立新的命令和         | i          |    |                |                   |  |
| 開啟命令稿           |            |    |                | □ + 会名,R 垣胡哭      |  |
| 顯示檔案            |            |    |                |                   |  |
| 載入工作空間          |            |    |                |                   |  |
| 儲存工作空間          |            |    |                |                   |  |
| 載入命令歷程          |            |    |                |                   |  |
| 儲存命令歷程          |            |    |                |                   |  |
| 磁車現行日編          |            |    |                |                   |  |
| 220011494       |            |    |                |                   |  |
| 列印              |            |    |                |                   |  |
| 儲存到檔案           |            |    |                |                   |  |
| 離開              |            |    |                |                   |  |
|                 |            |    |                |                   |  |
|                 |            |    |                |                   |  |
|                 |            |    |                |                   |  |
|                 |            |    |                |                   |  |
|                 |            |    |                |                   |  |
|                 |            |    |                |                   |  |
|                 |            |    | -              |                   |  |
| •               |            |    |                |                   |  |
|                 |            |    |                | l                 |  |

# R 基本操作

## ➢ library(套件名稱) -> 載入套件

(常使用的套件如:MASS、ggplot2、glm2)

- ➤ Ctrl+F5 -> 執行選取之程式碼
- > ?+指令 -> 在CRAN中查詢

(如:?glm->http://127.0.0.1:17786/library/stats/html/glm.html)

# R套件

# 統計至 2015.6.18 約有 6,000 多個套件免費使用

(http://blog.revolutionanalytics.com/2015/06/fishing-for-packages-in-cran.html)

## ▶ glm 功能內建於 stat 套件中

# > glm2 為 Ian Marschner 所開發・增加模型配適收斂的穩定性

(https://cran.r-project.org/web/packages/glm2/glm2.pdf)

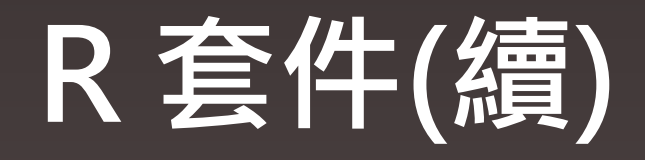

# ▶ glm 與 glm2 於 R 中可使用之分配及連結函數

| 分配            | 預設連結函數   |
|---------------|----------|
| binomial      | logit    |
| gaussian      | identity |
| Gamma         | inverse  |
| poisson       | log      |
| quasibinomial | logit    |
| quasipoisson  | log      |

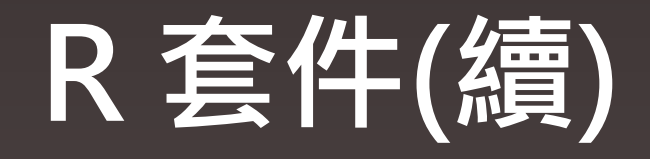

# ▶ 負二項分配配適建置於 MASS 套件中

| 分配     | 預設連結函數 |
|--------|--------|
| glm.nb | log    |

# 視其所以・觀其所由・察其所安。

《論語。為政》

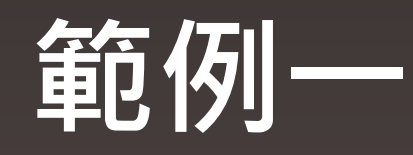

# ◆ 採用 insuranceData 套件中的dataCar資料

library(insuranceData) data(dataCar) head(dataCar)

| R  | RGui (64-bit) | -             |        |           |           |          |         |        |      | and the second |
|----|---------------|---------------|--------|-----------|-----------|----------|---------|--------|------|----------------|
| 檔署 | 崔 編輯 程式       | 套件 視窗         | 輔助     |           |           |          |         |        |      |                |
| P  |               | ] 🖨           |        |           |           |          |         |        |      |                |
| R  | R Console     |               |        |           |           |          |         |        |      |                |
| >  | head (data)   | Car)          |        |           |           |          |         |        |      |                |
|    | veh_value     | exposure      | clm    | numclaims | claimcst0 | veh_body | veh_age | gender | area | agecat         |
| 1  | 1.06          | 0.3039014     | 0      | 0         | 0         | HBACK    | 3       | F      | С    | 2              |
| 2  | 1.03          | 0.6488706     | 0      | 0         | 0         | HBACK    | 2       | F      | A    | 4 (            |
| 3  | 3.26          | 0.5694730     | 0      | 0         | 0         | UTE      | 2       | F      | E    | 2              |
| 4  | 4.14          | 0.3175907     | 0      | 0         | 0         | STNWG    | 2       | F      | D    | 2              |
| 5  | 0.72          | 0.6488706     | 0      | 0         | 0         | HBACK    | 4       | F      | С    | 2              |
| 6  | 2.01          | 0.8542094     | 0      | 0         | 0         | HDTOP    | 3       | М      | С    | 4 (            |
| >  | 1             |               |        |           |           |          |         |        |      |                |
| R  | D:\GLM_Sem    | inar_10132015 | .R - R | 編輯器       |           |          |         |        |      | _              |
| 1i | brary (MASS   | 5)            |        |           |           |          |         |        |      |                |
| 1i | brary(glm2    | )             |        |           |           |          |         |        |      |                |
| li | brary(insu    | ranceData)    |        |           |           |          |         |        |      |                |
| da | ta (dataCar   | :)            |        |           |           |          |         |        |      |                |
| he | ad (dataCar   | :)            |        |           |           |          |         |        |      |                |
| 1  |               |               |        |           |           |          |         |        |      |                |
|    |               |               |        |           |           |          |         |        |      |                |
|    |               |               |        |           |           |          |         |        |      |                |

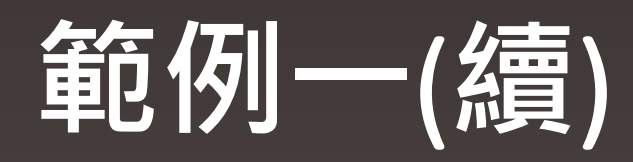

| 資料欄位      | 解釋                      |
|-----------|-------------------------|
| veh_value | 車輛價值 (萬元)               |
| exposure  | Exposure                |
| clm       | 是否發生賠案 ( 否 = 0 , 是 = 1) |
| numclaims | 理賠件數                    |
| claimcst0 | 理賠金額(0 = 無理賠)           |
| veh_body  | 車輛種類                    |
| veh_age   | 車齡分類(1-4,新-舊)           |
| gender    | 性別 (女性 = F , 男性 = M)    |
| area      | 地區別(A – F)              |
| agecat    | 年齡分類(1-6,小-大)           |

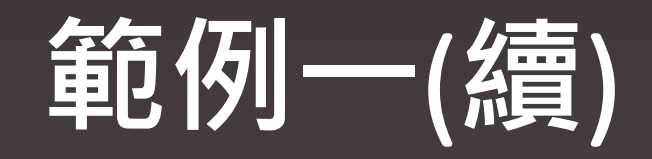

# ◆基本敘述統計 summary(dataCar)

| <u>R</u> RGui (64-bit) |                  |                 |                 | James Assess  | and the second second |               |         |         |               |
|------------------------|------------------|-----------------|-----------------|---------------|-----------------------|---------------|---------|---------|---------------|
| 檔案 編輯 程式套件             | 視窗 輔助            |                 |                 |               |                       |               |         |         |               |
| <b>F</b>               |                  |                 |                 |               |                       |               |         |         |               |
| R Console              |                  |                 |                 |               |                       |               |         |         | [             |
| > summary(dataCa       | r)               |                 |                 |               |                       |               |         |         |               |
| veh_value              | exposure         | clm             | numclaims       | claimcst0     | veh_body              | veh_age       | gender  | area    | agecat        |
| Min. : 0.000           | Min. :0.002738   | Min. :0.00000   | Min. :0.00000   | Min. : 0.0    | SEDAN :22233          | Min. :1.000   | F:38603 | A:16312 | Min. :1.000   |
| 1st Qu.: 1.010         | 1st Qu.:0.219028 | 1st Qu.:0.00000 | 1st Qu.:0.00000 | 1st Qu.: 0.0  | HBACK :18915          | 1st Qu.:2.000 | M:29253 | B:13341 | 1st Qu.:2.000 |
| Median : 1.500         | Median :0.446270 | Median :0.00000 | Median :0.00000 | Median : 0.0  | STNWG :16261          | Median :3.000 |         | C:20540 | Median :3.000 |
| Mean : 1.777           | Mean :0.468651   | Mean :0.06814   | Mean :0.07276   | Mean : 137.3  | UTE : 4586            | Mean :2.674   |         | D: 8173 | Mean :3.485   |
| 3rd Qu.: 2.150         | 3rd Qu.:0.709103 | 3rd Qu.:0.00000 | 3rd Qu.:0.00000 | 3rd Qu.: 0.0  | TRUCK : 1750          | 3rd Qu.:4.000 |         | E: 5912 | 3rd Qu.:5.000 |
| Max. :34.560           | Max. :0.999316   | Max. :1.00000   | Max. :4.00000   | Max. :55922.1 | HDTOP : 1579          | Max. :4.000   |         | F: 3578 | Max. :6.000   |
| 1                      |                  |                 |                 |               | (Other): 2532         |               |         |         |               |

#### Ŗ D:\GLM\_Seminar\_10132015.R - R 編輯器

library(MASS) library(glm2) library(insuranceData)

data(dataCar) head(dataCar)

summary(dataCar)

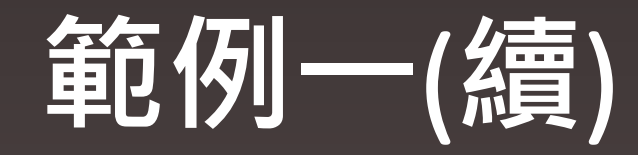

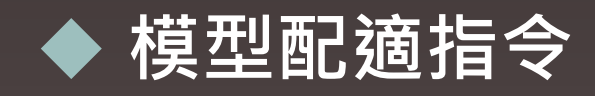

# 

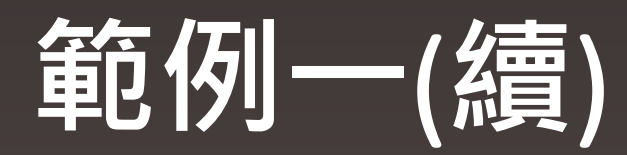

#### 🥂 RGui (64-bit) 檔案 編輯 程式套件 視窗 輔助 🖻 🖬 📢 🗖 🎒 R Console > result <- glm2(formula = numclaims ~ factor(agecat)+factor(area), family=poisson(link="log") , data=dataCar) > 限 D:\GLM\_Seminar\_10132015.R - R 編輯器 library(MASS) library(glm2) library(insuranceData) data(dataCar) head(dataCar) summary(dataCar) result <- glm2(formula = numclaims ~ factor(agecat)+factor(area),family=poisson(link="log"), data=dataCar)

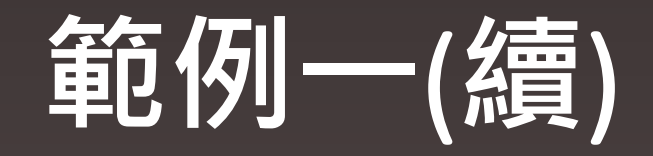

## ◆ GLM分析報表 summary(result)

RGui (64-bit)

檔案 編輯 程式套件 視窗 輔助

#### R Console

```
> summary(result)
Call:
glm2(formula = numclaims ~ factor(agecat) + factor(area), family = poisson(link = "log"),
   data = dataCar)
Deviance Residuals:
   Min
        1Q Median
                              30
                                       Max
-0.4532 -0.3929 -0.3827 -0.3479
                                    5.0926
Coefficients:
                Estimate Std. Error z value Pr(>|z|)
               -2.396574 0.050483 -47.473 < 2e-16 ***
(Intercept)
factor(agecat)2 -0.166871
                          0.053912 -3.095 0.001966 **
factor(agecat)3 -0.191743
                          0.052414
                                    -3.658 0.000254 ***
                                    -4.185 2.86e-05 ***
factor(agecat)4 -0.219510
                          0.052455
factor(agecat)5 -0.409952
                          0.058786
                                    -6.974 3.09e-12 ***
                                    -6.235 4.51e-10 ***
factor(agecat)6 -0.417655
                           0.066983
factor(area)B
                0.055743
                          0.042743
                                     1.304 0.192183
                                     0.043 0.965413
factor(area)C
               0.001689
                          0.038946
factor(area)D
              -0.116697
                          0.052498
                                    -2.223 0.026223 *
factor(area)E
               -0.034412
                          0.057175
                                    -0.602 0.547261
factor(area)F
               0.120794
                          0.064542
                                     1.872 0.061268 .
Signif. codes: 0 `***' 0.001 `**' 0.01 `*' 0.05 `.' 0.1 ` ' 1
(Dispersion parameter for poisson family taken to be 1)
   Null deviance: 26768 on 67855 degrees of freedom
Residual deviance: 26681 on 67845
                                  degrees of freedom
AIC: 36138
Number of Fisher Scoring iterations: 6
```

```
🥂 RGui (64-bit)
    編輯 程式套件 視窗 輔助
檔室
R Console
> summary(result)
 Call:
 glm2(formula = numclaims ~ factor(agecat) + factor(area), family = poisson(link = "log"),
    data = dataCar)
 Deviance Residuals:
    Min
              1Q Median
                                      Max
                              30
 -0.4532 -0.3929 -0.3827 -0.3479 5.0926
 Coefficients:
                Estimate Std. Error z value Pr(>|z|)
               -2.396574 0.050483 -47.473 < 2e-16 ***
(Intercept)
factor(agecat)2 -0.166871 0.053912 -3.095 0.001966 **
factor(agecat)3 -0.191743 0.052414 -3.658 0.000254 ***
factor(agecat)4 -0.219510 0.052455 -4.185 2.86e-05 ***
factor(agecat)5 -0.409952 0.058786 -6.974 3.09e-12 ***
factor(agecat)6 -0.417655 0.066983 -6.235 4.51e-10 ***
 factor(area)B 0.055743 0.042743 1.304 0.192183
factor(area)C 0.001689 0.038946 0.043 0.965413
factor(area)D -0.116697 0.052498 -2.223 0.026223 *
 factor(area)E -0.034412 0.057175 -0.602 0.547261
 factor(area)F 0.120794
                           0.064542 1.872 0.061268 .
 ____
 Signif. codes: 0 `***' 0.001 `**' 0.01 `*' 0.05 `.' 0.1 `' 1
 (Dispersion parameter for poisson family taken to be 1)
    Null deviance: 26768 on 67855 degrees of freedom
 Residual deviance: 26681 on 67845 degrees of freedom
AIC: 36138
Number of Fisher Scoring iterations: 6
```

| 檔案 編輯 程式套件 視窗 輔助                                                                                                    |
|----------------------------------------------------------------------------------------------------|
|                                                                                                    |
| R Console                                                                                                    |
| > summary(result)                                                                                                    |
| Call:<br>glm2(formula = numclaims ~ factor(agecat) + factor(area), family = poisson(link = "log"),<br>data = dataCar)  |
| Deviance Residuals:                                                                                                    |
| Min 1Q Median 3Q Max                                                                                                   |
| -0.4532 -0.3929 -0.3827 -0.3479 5.0926                                                                                 |
| Coefficients:                                                                                                    |
| Estimate Std. Error z value Pr(> z )                                                                                   |
| (Intercept) -2.396574 0.050483 -47.473 < 2e-16 ***                                                                     |
| factor(agecat)2 -0.166871 0.053912 -3.095 0.001966 **                                                                  |
| factor(agecat)3 -0.191743 0.052414 -3.658 0.000254 ***                                                                 |
| factor(agecat)4 -0.219510 0.052455 -4.185 2.86e-05 ***                                                                 |
| factor(agecat)5 -0.409952 0.058786 -6.974 3.09e-12 ***                                                                 |
| factor(agecat)6 -0.417655 0.066983 -6.235 4.51e-10 ***                                                                 |
| factor(area)B 0.055743 0.042743 1.304 0.192183                                                                         |
| factor(area)C 0.001689 0.038946 0.043 0.965413                                                                         |
| factor(area)D -0.116697 0.052498 -2.223 0.026223 *                                                                     |
| factor(area)E -0.034412 0.057175 -0.602 0.547261                                                                       |
| factor(area)F 0.120794 0.064542 1.872 0.061268 .                                                                       |
|                                                                                                    |
| Signif. codes: 0 `***' 0.001 `**' 0.01 `*' 0.05 `.' 0.1 ` ' 1                                                          |
| (Dispersion parameter for poisson family taken to be 1)                                                                |
| Null deviance: 26768 on 67855 degrees of freedom<br>Residual deviance: 26681 on 67845 degrees of freedom<br>AIC: 36138 |
| Number of Fisher Scoring iterations: 6                                                                                 |

| RGui (64-bit)                                                                                                    |
|----------------------------------------------------------------------------------------------------|
| 檔案 編輯 程式套件 視窗 輔助                                                                                                    |
|                                                                                                    |
| R Console                                                                                                    |
| > summary(result)                                                                                                    |
| Call:<br>glm2(formula = numclaims ~ factor(agecat) + factor(area), family = poisson(link = "log"),<br>data = dataCar)  |
| Deviance Residuals:                                                                                                    |
| Min 1Q Median 3Q Max                                                                                                   |
| -0.4532 -0.3929 -0.3827 -0.3479 5.0926                                                                                 |
|                                                                                                    |
| Coefficients:                                                                                                    |
| Estimate Std. Error z value Pr(> z )                                                                                   |
| (Intercept) -2.396574 0.050483 -47.473 < 2e-16 ***                                                                     |
| factor(agecat)2 -0.166871 0.053912 -3.095 0.001966 **                                                                  |
| factor(agecat)3 -0.191743 0.052414 -3.658 0.000254 ***                                                                 |
| factor(agecat)4 -0.219510 0.052455 -4.185 2.86e-05 ***                                                                 |
| factor(agecat)5 -0.409952 0.058786 -6.974 3.09e-12 ***                                                                 |
| factor(agecat)6 -0.417655 0.066983 -6.235 4.51e-10 ***                                                                 |
| factor(area)B 0.055743 0.042743 1.304 0.192183                                                                         |
| factor(area)C 0.001689 0.038946 0.043 0.965413                                                                         |
| factor(area)D -0.116697 0.052498 -2.223 0.026223 *                                                                     |
| factor(area)E -0.034412 0.057175 -0.602 0.547261                                                                       |
| factor(area)F 0.120794 0.064542 1.872 0.061268 .                                                                       |
| Signif. codes: 0 `***' 0.001 `**' 0.01 `*' 0.05 `.' 0.1 ` ' 1                                                          |
| (Dispersion parameter for poisson family taken to be 1)                                                                |
| Null deviance: 26768 on 67855 degrees of freedom<br>Residual deviance: 26681 on 67845 degrees of freedom<br>AIC: 36138 |
| Number of Fisher Scoring iterations: 6                                                                                 |

| RGui (64-bit)                                                                                                    |  |
|----------------------------------------------------------------------------------------------------|--|
| 檔案 編輯 程式套件 視窗 輔助                                                                                                    |  |
|                                                                                                    |  |
| R Console                                                                                                    |  |
| > summary(result)                                                                                                    |  |
| Call:<br>glm2(formula = numclaims ~ factor(agecat) + factor(area), family = poisson(link = "log"),<br>data = dataCar)  |  |
| Deviance Residuals:<br>Min 1Q Median 3Q Max<br>-0.4532 -0.3929 -0.3827 -0.3479 5.0926                                  |  |
| Coefficients:                                                                                                    |  |
| Estimate Std. Error z value Pr(> z )                                                                                   |  |
| (Intercept) -2.396574 0.050483 -47.473 < 2e-16 ***                                                                     |  |
| factor(agecat)2 -0.166871 0.053912 -3.095 0.001966 **                                                                  |  |
| factor(agecat)3 -0.191743 0.052414 -3.658 0.000254 ***                                                                 |  |
| factor(agecat)4 -0.219510 0.052455 -4.185 2.86e-05 ***                                                                 |  |
| factor(agecat)5 -0.409952 0.058786 -6.974 3.09e-12 ***                                                                 |  |
| factor(agecat)6 -0.417655 0.066983 -6.235 4.51e-10 ***                                                                 |  |
| factor(area)B 0.055743 0.042743 1.304 0.192183                                                                         |  |
| factor(area)C 0.001689 0.038946 0.043 0.965413                                                                         |  |
| factor(area)D -0.116697 0.052498 -2.223 0.026223 *                                                                     |  |
| factor(area)E -0.034412 0.057175 -0.602 0.547261                                                                       |  |
| factor(area)F 0.120794 0.064542 1.872 0.061268 .                                                                       |  |
| <br>Signif. codes: 0 `***' 0.001 `**' 0.01 `*' 0.05 `.' 0.1 ` ' 1                                                      |  |
|                                                                                                    |  |
| (Dispersion parameter for poisson family taken to be 1)                                                                |  |
| Null deviance: 26768 on 67855 degrees of freedom<br>Residual deviance: 26681 on 67845 degrees of freedom<br>AIC: 36138 |  |
| Number of Fisher Scoring iterations: 6                                                                                 |  |

| RGui (64-bit)                                                                                            |  |  |  |  |  |  |
|----------------------------------------------------------------------------------------------------|--|--|--|--|--|--|
| 檔案 編輯 程式套件 視窗 輔助                                                                                         |  |  |  |  |  |  |
|                                                                                                    |  |  |  |  |  |  |
| R Console                                                                                                |  |  |  |  |  |  |
| > summary(result)                                                                                        |  |  |  |  |  |  |
| Call:                                                                                                    |  |  |  |  |  |  |
| <pre>glm2(formula = numclaims ~ factor(agecat) + factor(area), family = poisson(link = "log"),</pre>     |  |  |  |  |  |  |
| Deviance Residuals:                                                                                      |  |  |  |  |  |  |
| Min 1Q Median 3Q Max                                                                                     |  |  |  |  |  |  |
| -0.4532 -0.3929 -0.3827 -0.3479 5.0926                                                                   |  |  |  |  |  |  |
| Coefficients:                                                                                            |  |  |  |  |  |  |
| Estimate Std. Error z value Pr(> z )                                                                     |  |  |  |  |  |  |
| (Intercept) -2.396574 0.050483 -47.473 < 2e-16 ***                                                       |  |  |  |  |  |  |
| factor(agecat)2 -0.166871 0.053912 -3.095 0.001966 **                                                    |  |  |  |  |  |  |
| factor(agecat)3 -0.191743 0.052414 -3.658 0.000254 ***                                                   |  |  |  |  |  |  |
| factor(agecat)4 -0.219510 0.052455 -4.185 2.86e-05 ***                                                   |  |  |  |  |  |  |
| factor(agecat)5 -0.409952 0.058786 -6.974 3.09e-12 ***                                                   |  |  |  |  |  |  |
| factor(agecat)6 -0.417655 0.066983 -6.235 4.51e-10 ***                                                   |  |  |  |  |  |  |
| factor(area)B 0.055743 0.042743 1.304 0.192183                                                           |  |  |  |  |  |  |
| factor(area)C 0.001689 0.038946 0.043 0.965413                                                           |  |  |  |  |  |  |
| factor(area)D -0.116697 0.052498 -2.223 0.026223 *                                                       |  |  |  |  |  |  |
| factor(area)E -0.034412 0.057175 -0.602 0.547261                                                         |  |  |  |  |  |  |
| factor(area)F 0.120794 0.064542 1.872 0.061268 .                                                         |  |  |  |  |  |  |
|                                                                                                    |  |  |  |  |  |  |
| Signif. codes: 0 `***' 0.001 `**' 0.01 `*' 0.05 `.' 0.1 ` ' 1                                            |  |  |  |  |  |  |
| (Dispersion parameter for poisson family taken to be 1)                                                  |  |  |  |  |  |  |
| Null deviance: 26768 on 67855 degrees of freedom<br>Residual deviance: 26681 on 67845 degrees of freedom |  |  |  |  |  |  |
| AIC: 36138                                                                                               |  |  |  |  |  |  |
| Number of Fisher Scoring iterations: 6                                                                   |  |  |  |  |  |  |
|                                                                                                    |  |  |  |  |  |  |

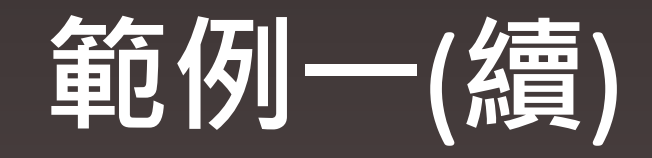

# ◆估計值之轉換依連結函數而定

| 🥂 RGui (64-bit)    |                                              |
|--------------------|----------------------------------------------|
| 檔案 編輯 程式套件         | 視窗 輔助                                        |
| 🖻 🖬 🙌 🗖 🗧          | 3                                            |
|                    |                                              |
| <u>R</u> R Console |                                              |
|                    |                                              |
| > cbind(Relativ:   | ity=exp(coef(result)),Estimate=coef(result)) |
|                    | Relativity Estimate                          |
| (Intercept)        | 0.09102932 -2.396573633                      |
| factor(agecat)2    | 0.84630889 -0.166870873                      |
| factor(agecat)3    | 0.82551905 -0.191742944                      |
| factor(agecat)4    | 0.80291205 -0.219510094                      |
| factor(agecat)5    | 0.66368215 -0.409951941                      |
| factor (agecat) 6  | 0.65858953 -0.417654799                      |
| factor(area)B      | 1.05732572 0.055742819                       |
| factor(area)C      | 1.00169022 0.001688795                       |
| factor(area)D      | 0.88985490 -0.116696861                      |
| factor(area)E      | 0.96617352 -0.034411837                      |
| factor (area) F    | 1.12839255 0.120794096                       |
| >                  |                                              |
|                    |                                              |

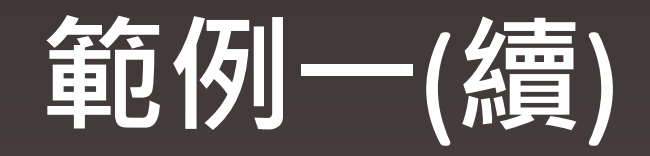

## ◆模型選擇考參考AIC·AIC值較小之模型較佳。

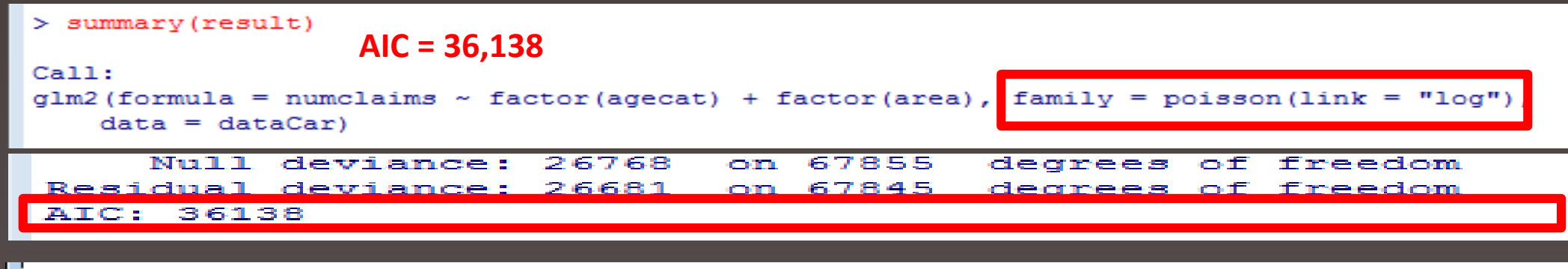

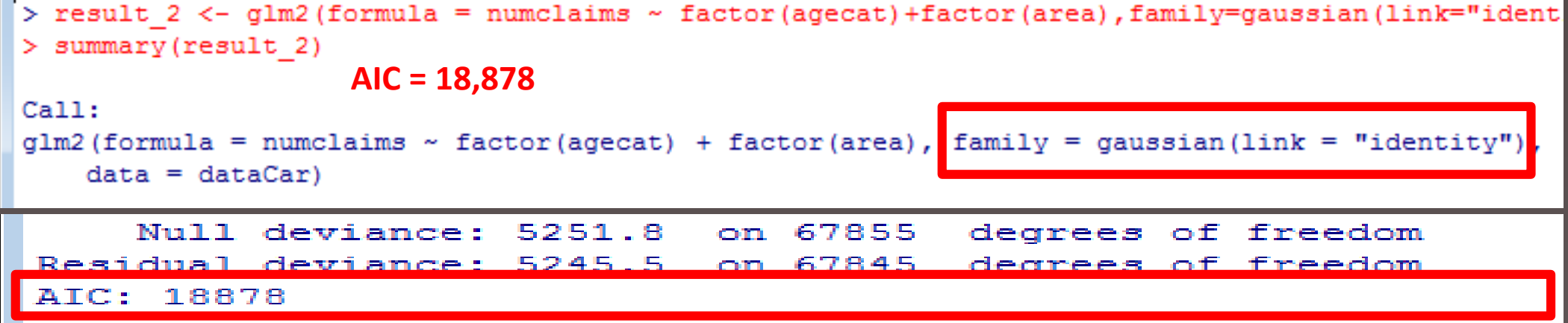

# 知是行之始・行是知之成。

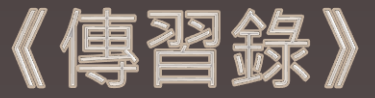

# Easy GLM

## https://terencechaoapplication.shinyapps.io/EasyGLM

# Easy GLM

# ✓ 透過 Rstudio 公司開發的 Shiny 套件製作

- ✓ 資料須為 .csv 檔或 .txt檔
- ✓ 欄位名稱須以英文標示
- ✓ 每月使用時數為 250 個小時

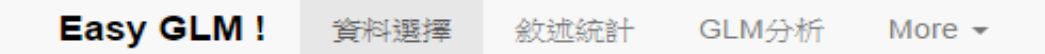

| <b>請選擇檔案 (csv檔 / txt檔)</b><br>選擇檔案 未選擇任何檔案 |     |
|--------------------------------------------|-----|
| ☑ 第一列是否為表頭(勾選為是)                           |     |
| 資料分隔方式                                     |     |
| <ul> <li>逗點</li> </ul>                     |     |
| ◎ 分號                                       |     |
| Tab                                        |     |
| 儒呈現資料筆數<br>1 6                             | 100 |
| 1 11 21 31 41 51 61 71 81 91               | 10  |

Powered by R Studio

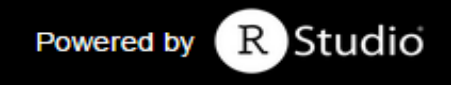

#### Easy GLM! 資料選擇 敘述統計 GLM分析 More -

| 請選擇檔案  | (csv檔 / txt檔)   |  |  |
|--------|-----------------|--|--|
| 選擇檔案   | AutoBI.csv      |  |  |
|        | Upload complete |  |  |
|        |                 |  |  |
| ☑ 第一列是 | 否為表頭(勾選為是)      |  |  |
| 資料分隔方法 | <b></b>         |  |  |
| ● 逗點   |                 |  |  |
| ◎ 分號   |                 |  |  |
| Tab    |                 |  |  |
|        | Anter da A.     |  |  |

|   | Loss  | Age | Territory | Gender | Marri | ClaimCount |
|---|-------|-----|-----------|--------|-------|------------|
| 1 | 34.94 | 50  | 1         | 1      |       | 5          |
| 2 | 10.89 | 28  | 2         | 2      | 2     | 13         |
| 3 | 0.33  | 5   | 2         | 1      | 2     | 66         |
| 4 | 11.04 | 32  | 1         | 1      | 1     | 71         |
| 5 | 0.14  | 30  | 2         | 1      | 4     | 96         |
| 6 | 0.31  | 35  | 1         | 2      | 1     | 97         |

#### 儒呈現資料筆數

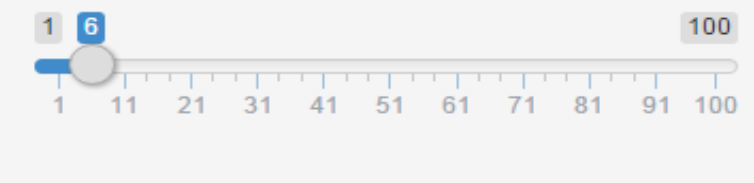

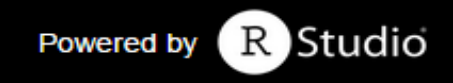

#### Easy GLM! 資料選擇 敘述統計 GLM分析 More -

| Loss           | Age              | Territory    | Gender        |
|----------------|------------------|--------------|---------------|
| lin. : 0.005   | 50 Min. : 0.00   | Min. :1.00   | Min. :1.000   |
| lst Qu.: 0.682 | 25 1st Qu.:19.75 | 1st Qu.:1.00 | 1st Qu.:1.000 |
| ledian : 2.332 | 25 Median :31.00 | Median :1.00 | Median :2.000 |
| lean : 6.436   | 58 Mean :32.70   | Mean :1.49   | Mean :1.554   |
| Brd Qu.: 3.997 | 78 3rd Qu.:43.00 | 3rd Qu.:2.00 | 3rd Qu.:2.000 |
| lax. :1067.697 | 70 Max. :95.00   | Max. :2.00   | Max. :2.000   |
|                | NA's :152        |              | NA's :8       |
| Marri          | ClaimCount       |              |               |
| lin. :1.000    | Min. : 5         |              |               |
| st Qu.:1.000   | 1st Qu.: 7141    |              |               |
| ledian :2.000  | Median :14268    |              |               |
| lean :1.583    | Mean :14125      |              |               |
| ord Qu.:2.000  | 3rd Qu.:21377    |              |               |
| lax. :4.000    | Max. :28294      |              |               |
| IA's :14       |                  |              |               |
|                |                  |              |               |

#### Easy GLM! 資料選擇 敘述統計 GLM分析 More -

| 請選擇反應變數                       | 讀選擇分配函數                      |
|-------------------------------|------------------------------|
| Loss                          | Normal                       |
| 🔾 Age                         | Gamma                        |
| <ul> <li>Territory</li> </ul> | O Poisson                    |
| Gender                        | Quasi-                       |
| O Marri                       | Posiion                      |
| ClaimCount                    | 請選擇連結函數                      |
| 諸選擇解釋戀數                       | <ul> <li>Identity</li> </ul> |
| Loss                          | Log                          |
| ✓ Age                         | <ul> <li>Inverse</li> </ul>  |
| Territory                     | 諸蜜擇 Prior                    |
| Gender                        | Weights                      |
| Marri                         | ⊼佐田P W▼                      |
| ClaimCount                    |                              |
| 是否分析交互影                       | 請選擇Offset                    |
|                               | 不使用Offset                    |
| ○ 是                           | 1.000.000.00                 |
| <ul> <li>● 否</li> </ul>       |                              |
|                               | 目前版本僅可選                      |
|                               | 擇單一變數                        |

#### GLM分析報表

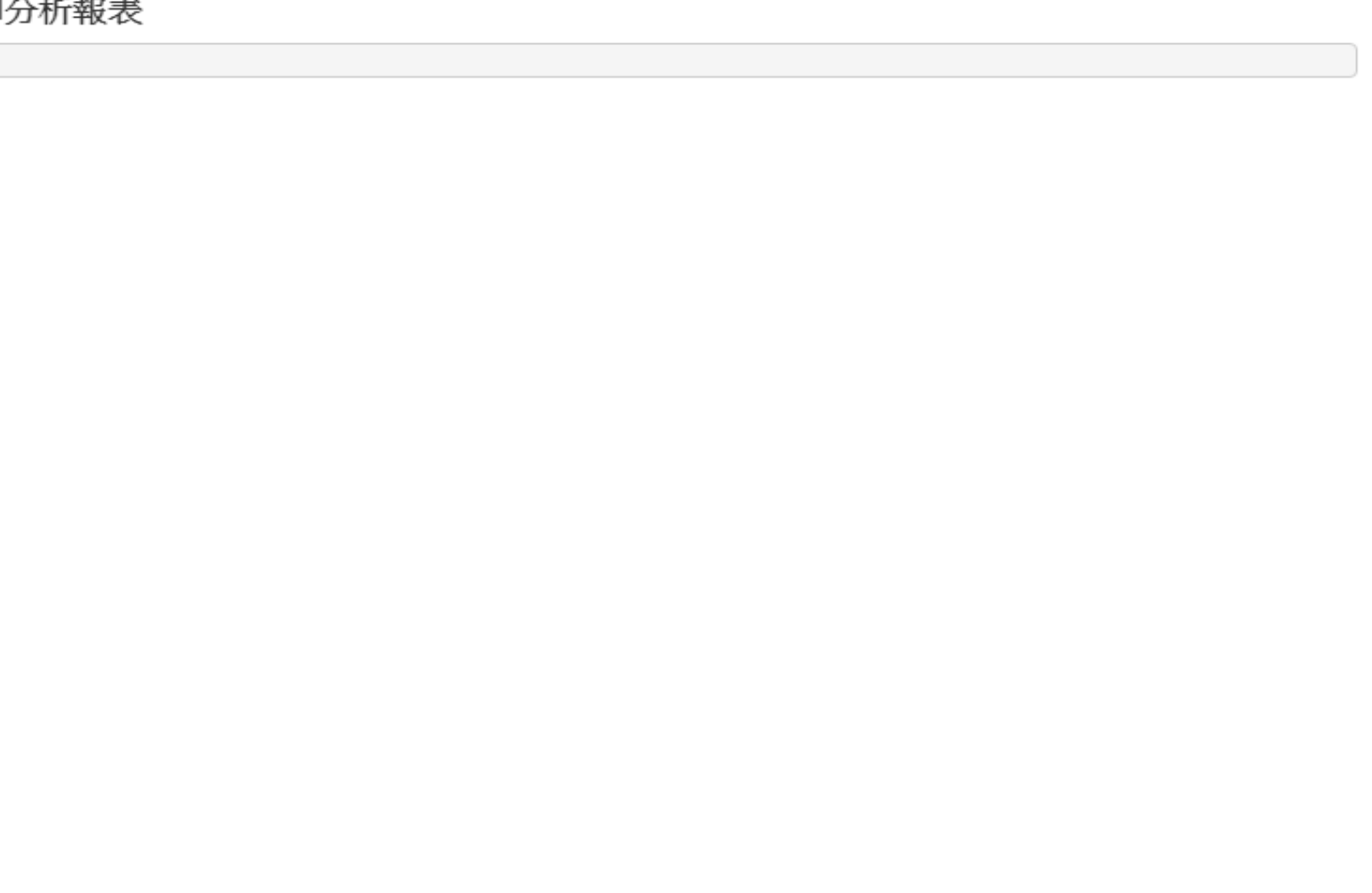

-

Powered by R Studio

Easy GLM! 資料選擇 敘述統計 GLM分析 More -

|                                |                              | GLM分析報表                                                                                              |  |  |  |
|--------------------------------|------------------------------|----------------------------------------------------------------------------------------------------|--|--|--|
| 請選擇反應變數                        | 請選擇分配函數                      |                                                                                                    |  |  |  |
| Loss                           | Normal                       | Call:                                                                                                |  |  |  |
| Age                            | Gamma                        | <pre>glm2(formula = formula_1, family = family_dist, data = userdata(),</pre>                        |  |  |  |
| <ul> <li>Territory</li> </ul>  | Poisson                      | maxit = 50                                                                                           |  |  |  |
| Gender                         | Quasi-                       | Deviance Residuals:                                                                                  |  |  |  |
| <ul> <li>Marri</li> </ul>      | Posiion                      | Min 1Q Median 3Q Max<br>-6.75 -5.67 -4.09 -2.39 1060.94                                              |  |  |  |
| <ul> <li>ClaimCount</li> </ul> | 請選擇連結函數                      |                                                                                                    |  |  |  |
| 請選擇解釋變數                        | <ul> <li>Identity</li> </ul> | Coefficients:<br>Estimate Std. Error t value Pr(> t )                                                |  |  |  |
| Loss                           | Log                          | (Intercept) 6.0403 1.6580 3.643 0.000282 ***                                                         |  |  |  |
| 🗌 Age                          | <ul> <li>Inverse</li> </ul>  | factor(Gender)2 0.7176 2.2275 0.322 0.747415                                                         |  |  |  |
| Territory                      | 請選擇 Prior                    | Signif. codes: 0 (***) 0.001 (**) 0.01 (*) 0.05 (.) 0.1 ( ) 1                                        |  |  |  |
| <ul> <li>Gender</li> </ul>     | Weights                      | (Dispersion parameter for gaussian family taken to be 1338 756)                                      |  |  |  |
| Marri                          | 不使用P.W▼                      | (Dispersion parameter for gaussian family caken to be isso.750)                                      |  |  |  |
| ClaimCount                     |                              | Null deviance: 1459383 on 1091 degrees of freedom                                                    |  |  |  |
| 是否分析交互影                        | 請選擇Offset                    | Residual deviance: 1459244 on 1090 degrees of freedom<br>(8 observations deleted due to missingness) |  |  |  |
| 響                              | 不使用Offset                    | AIC: 10965                                                                                           |  |  |  |
| ○ 是                            | •                            | Number of Fisher Scoring iterations: 2                                                               |  |  |  |
| <ul> <li>否</li> </ul>          |                              |                                                                                                    |  |  |  |
|                                | 目前版本僅可選                      |                                                                                                    |  |  |  |
|                                | 擇單一變數                        |                                                                                                    |  |  |  |

🔹 點我進行模型配適

-

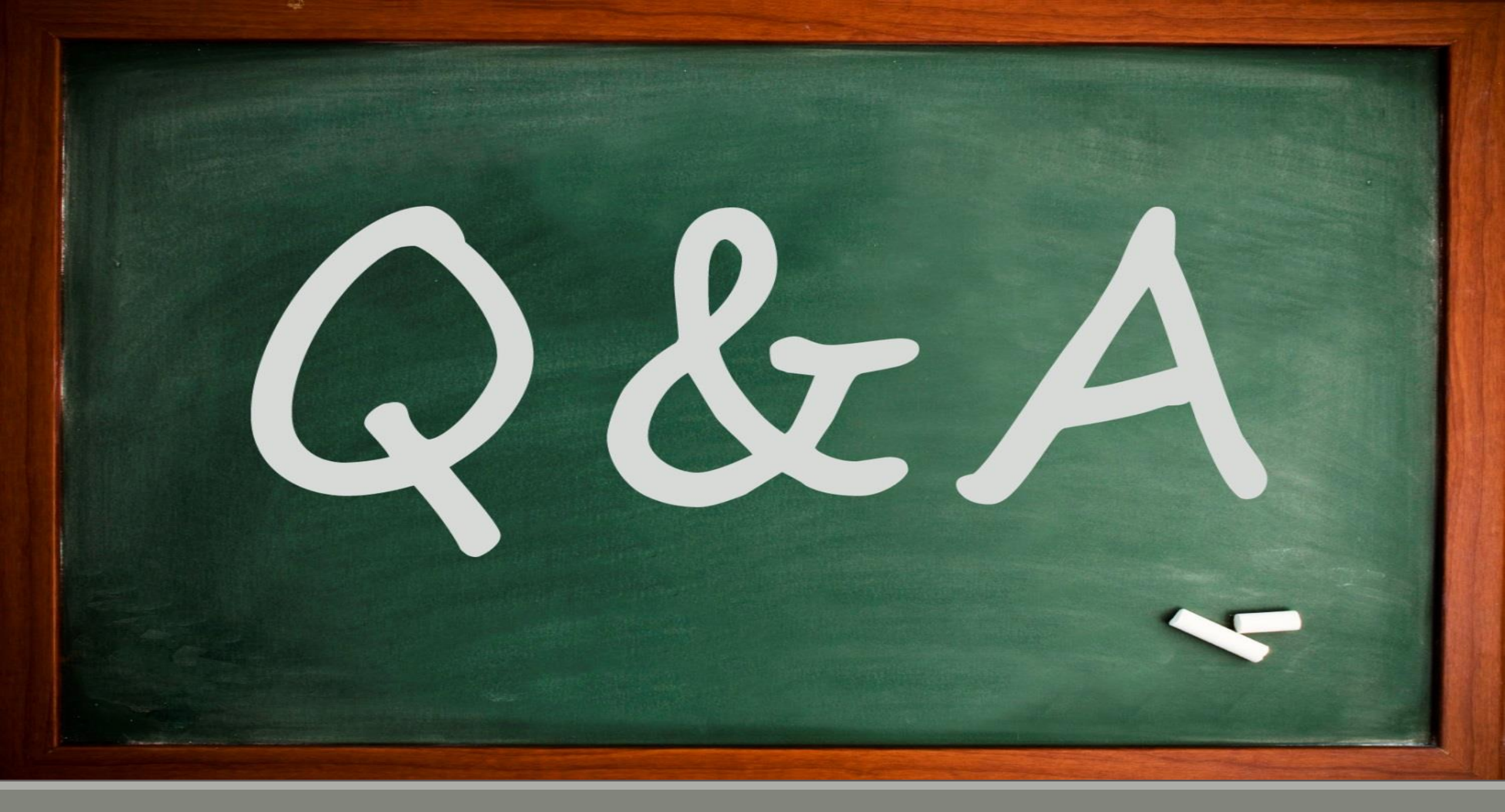